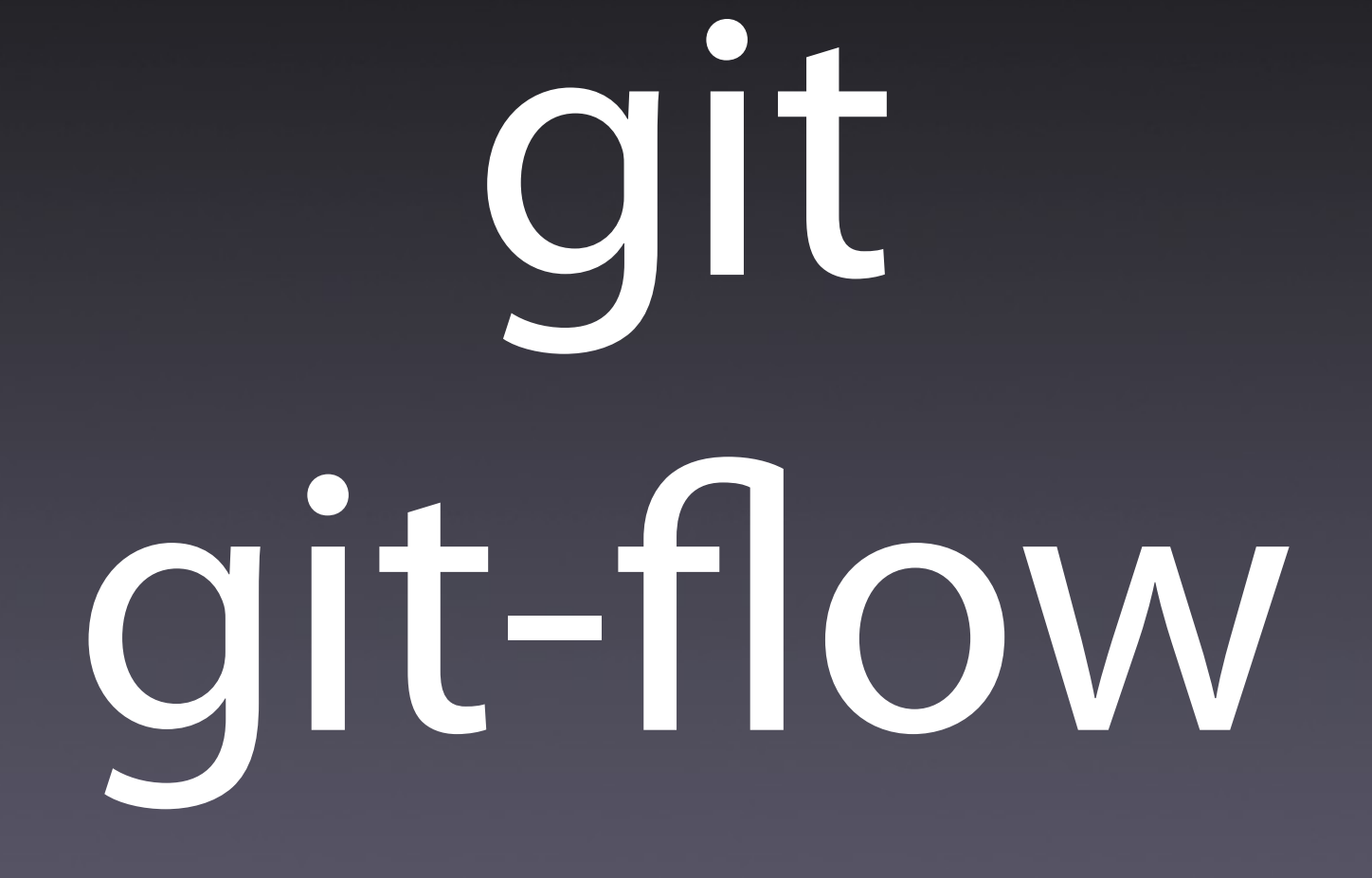

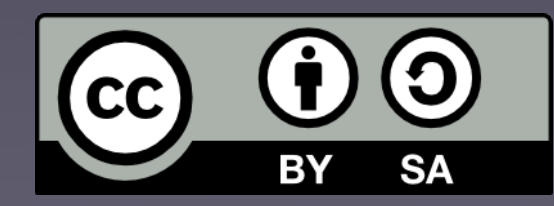

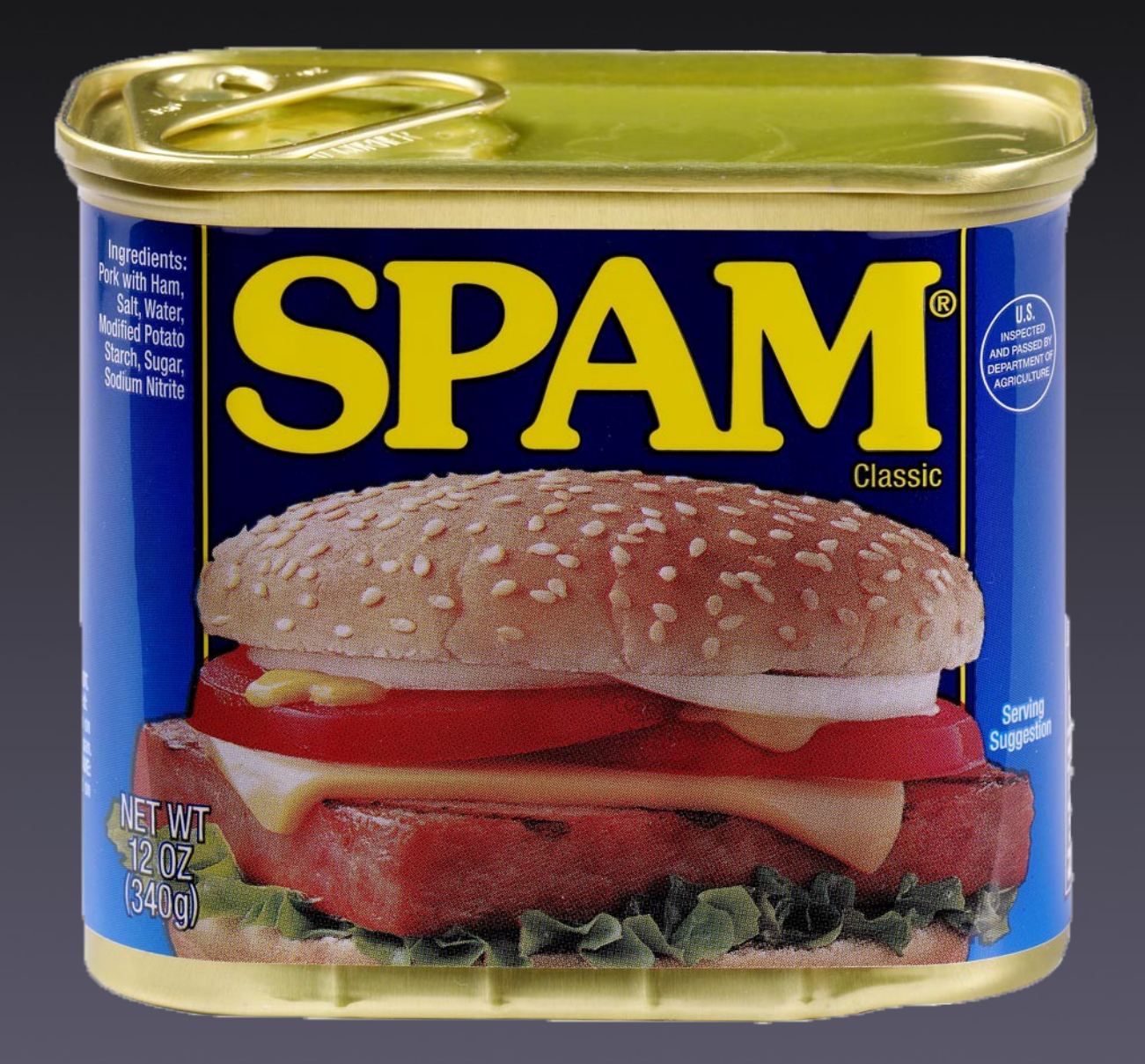

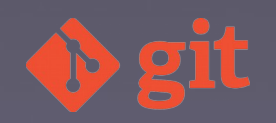

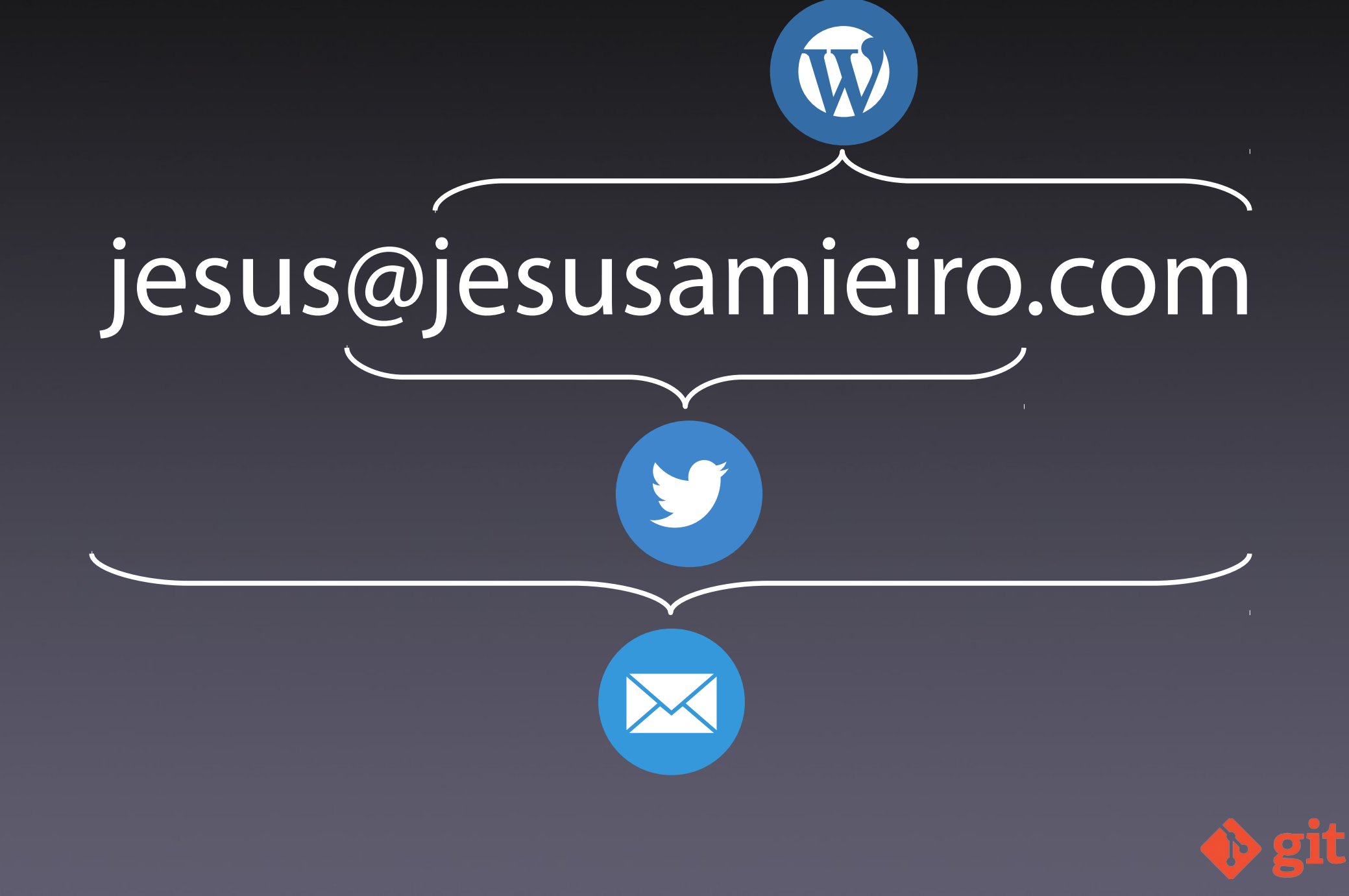

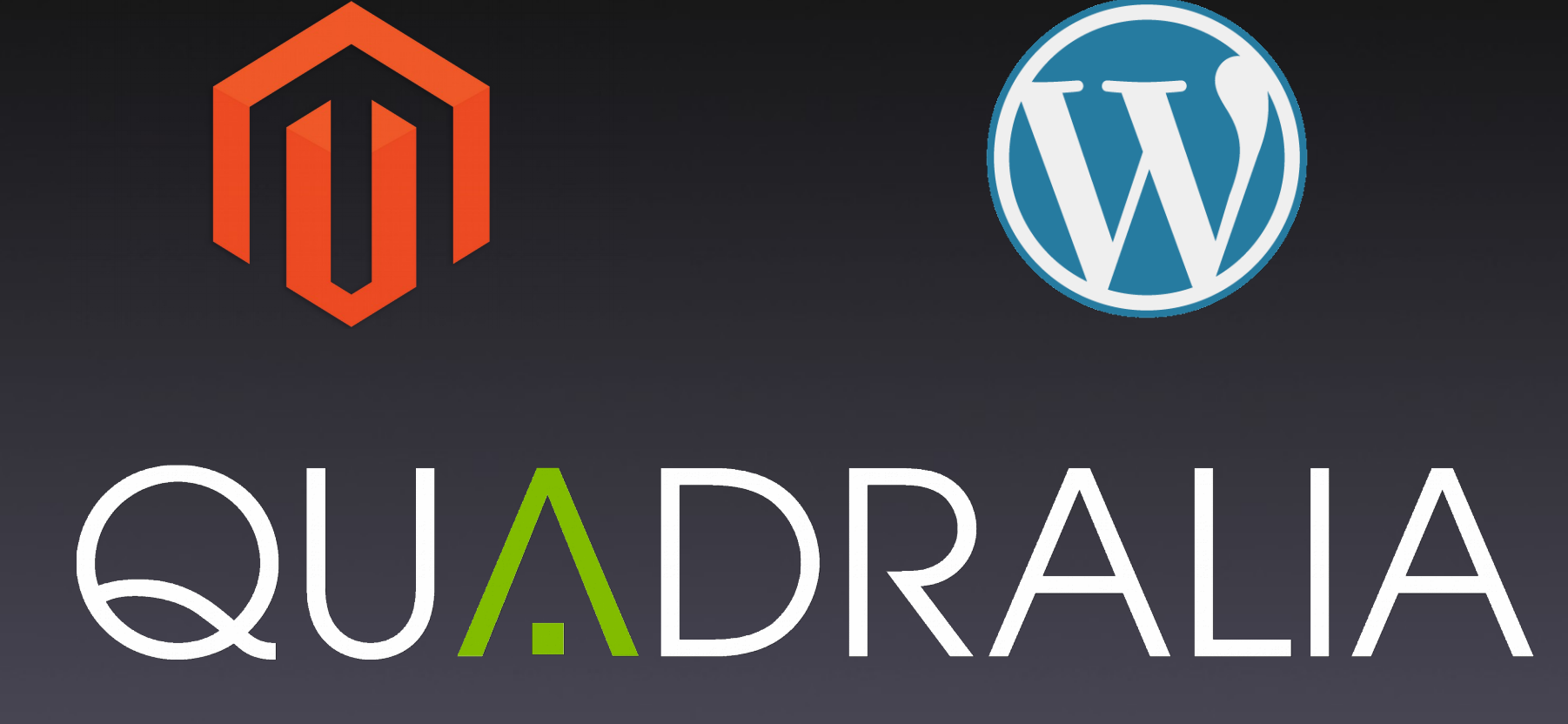

Microsoft.

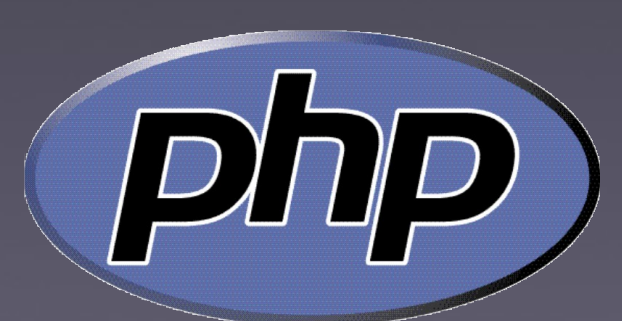

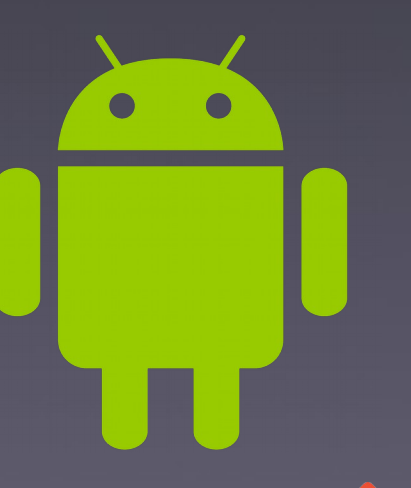

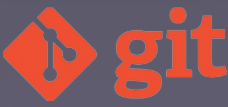

### Contido

- Refresco conceptos Git
- Git-flow
  - Introdución
  - Fluxos de traballo
  - Comandos de git-flow
- Eclipse

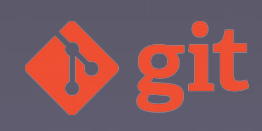

# git

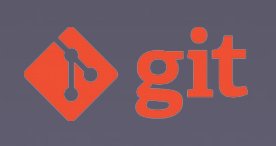

## Distribuído

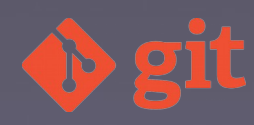

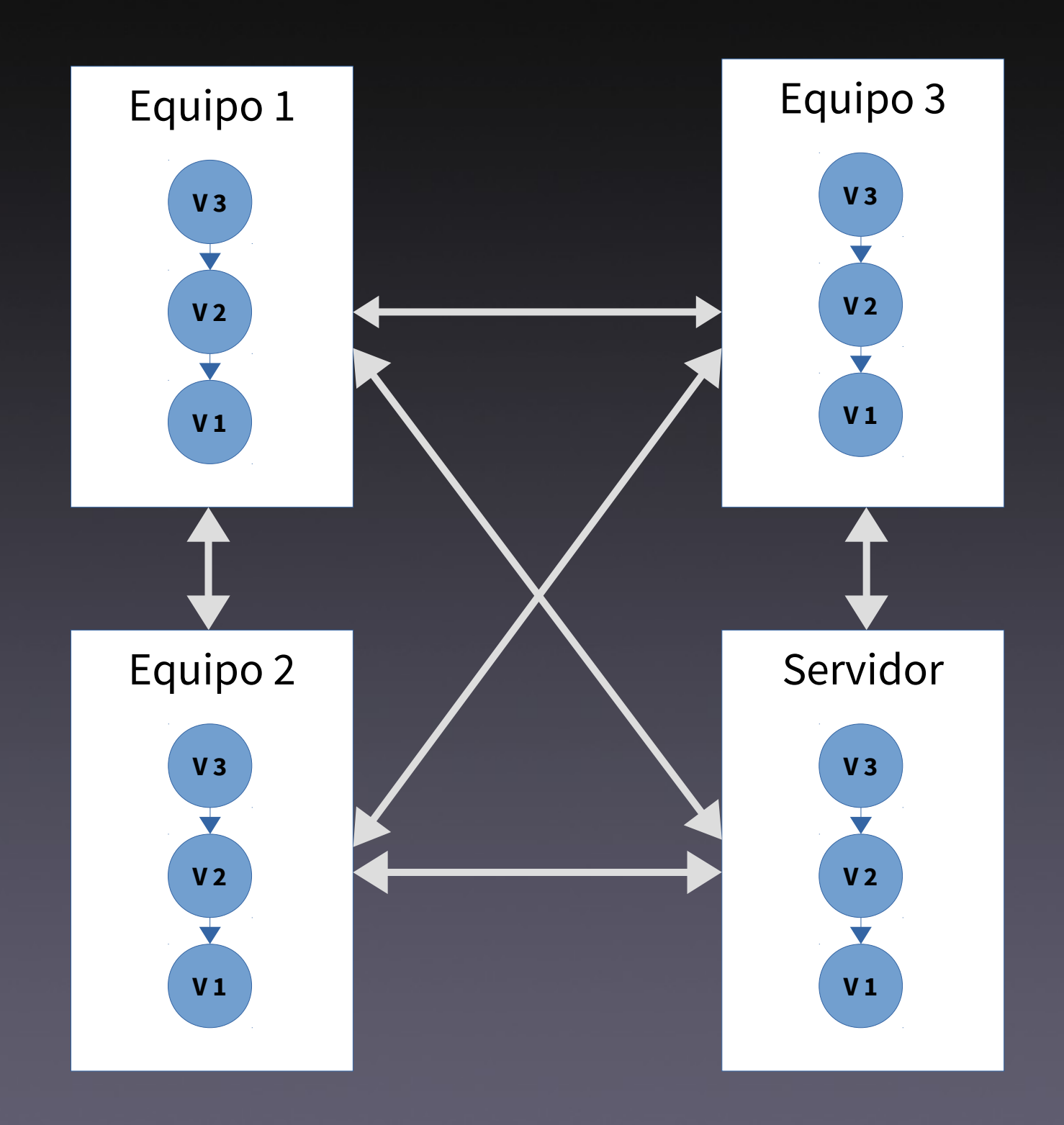

🚸 git

### **Commit** Ver recomendacións estilo

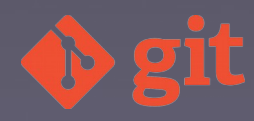

### SHA-1

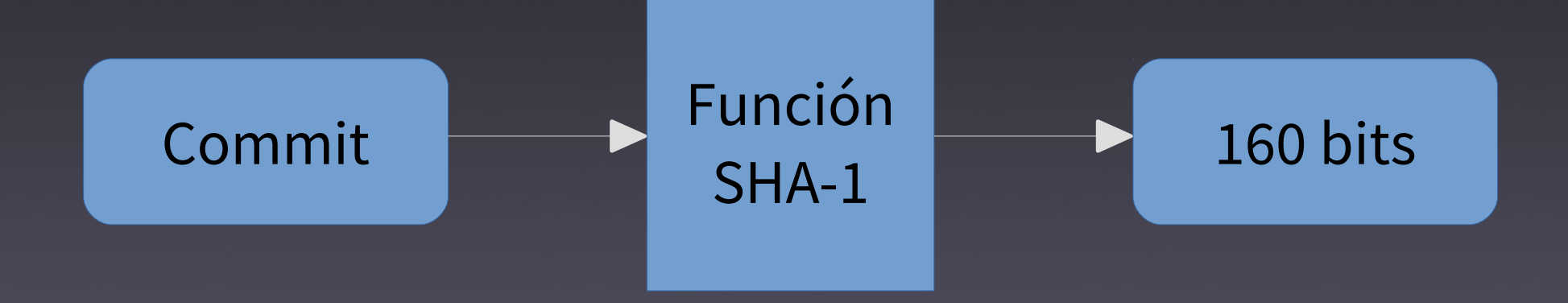

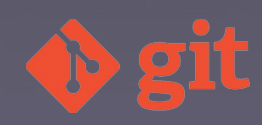

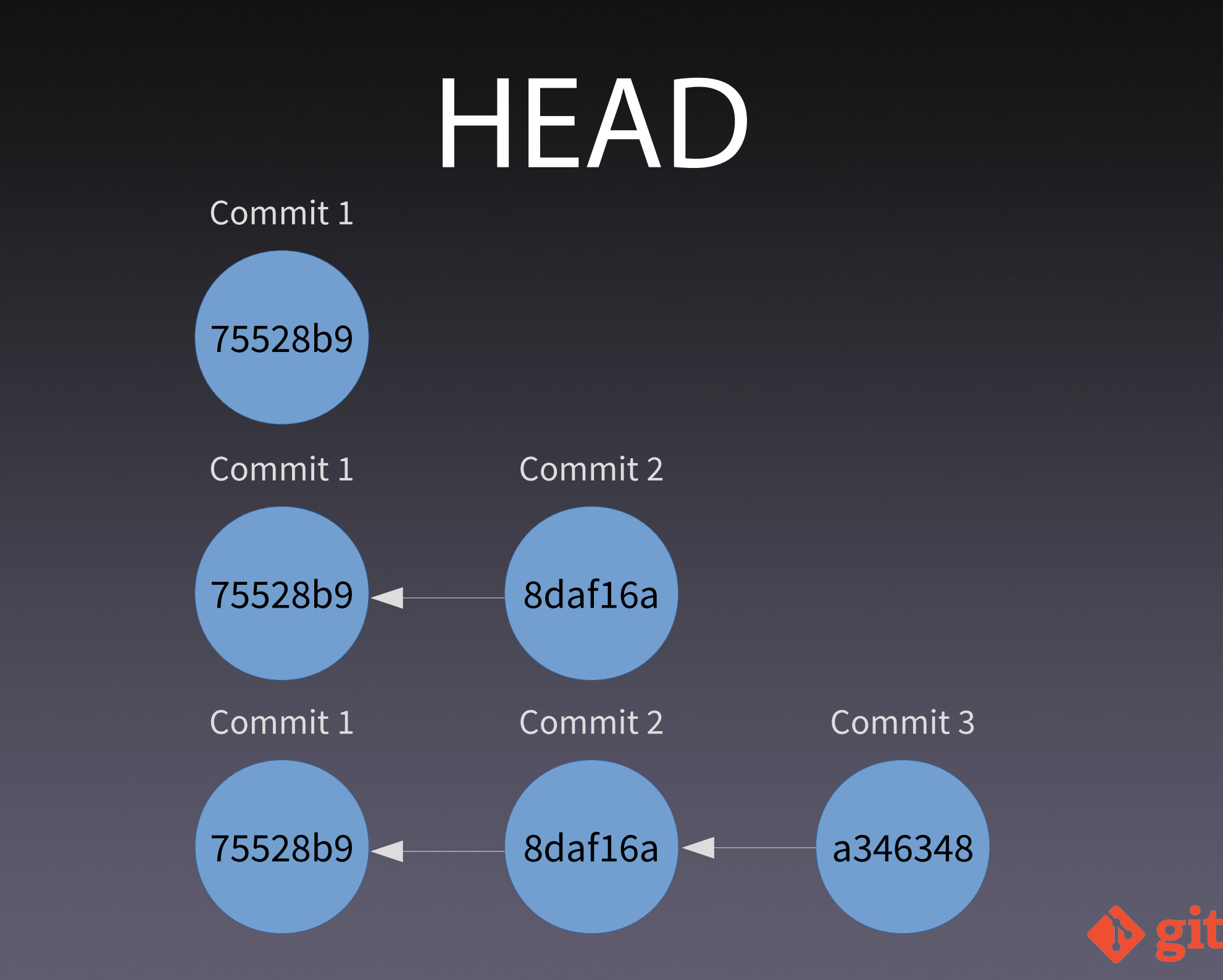

### Zonas en Git

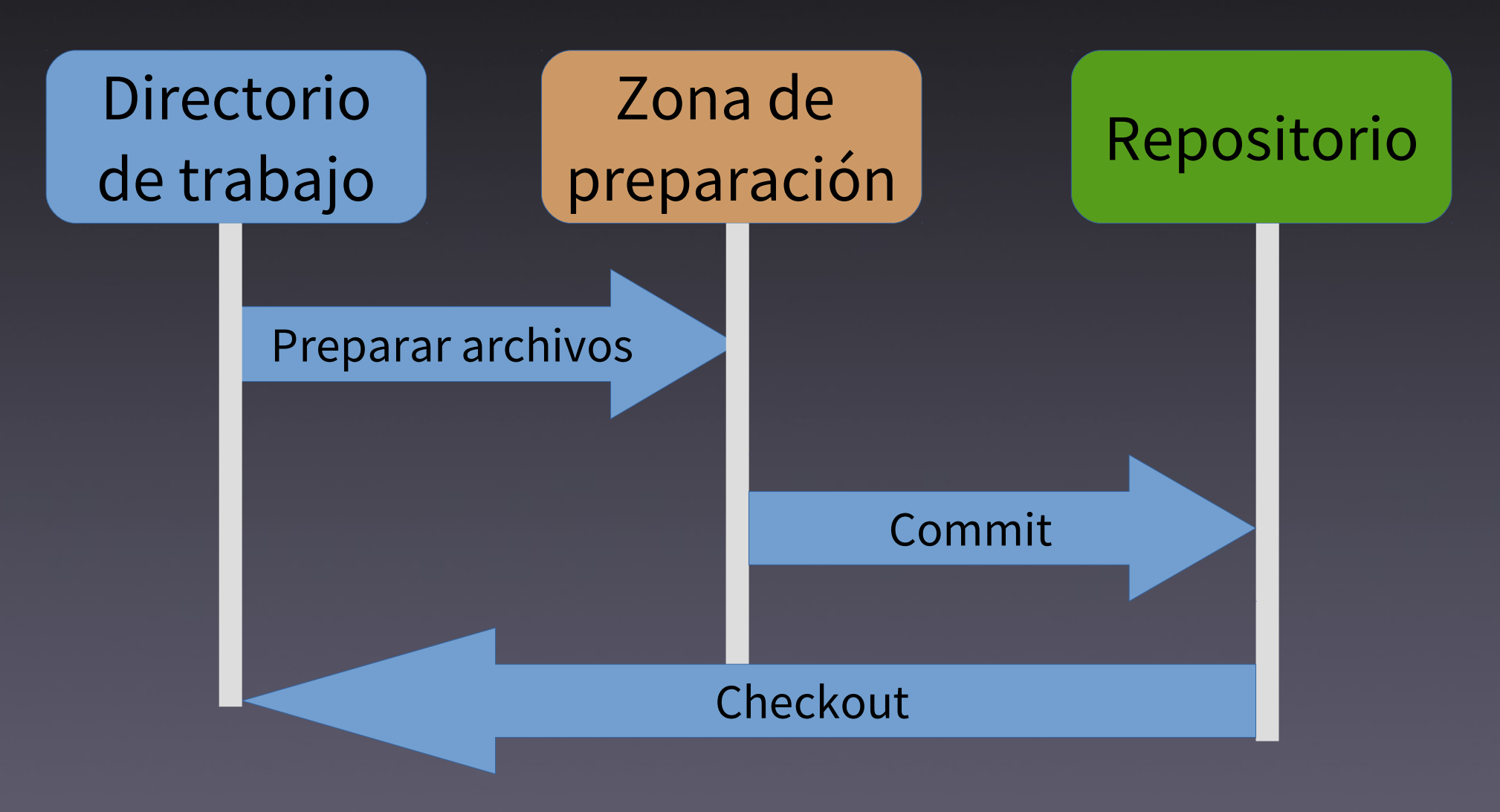

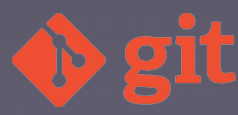

### Estados e fluxo

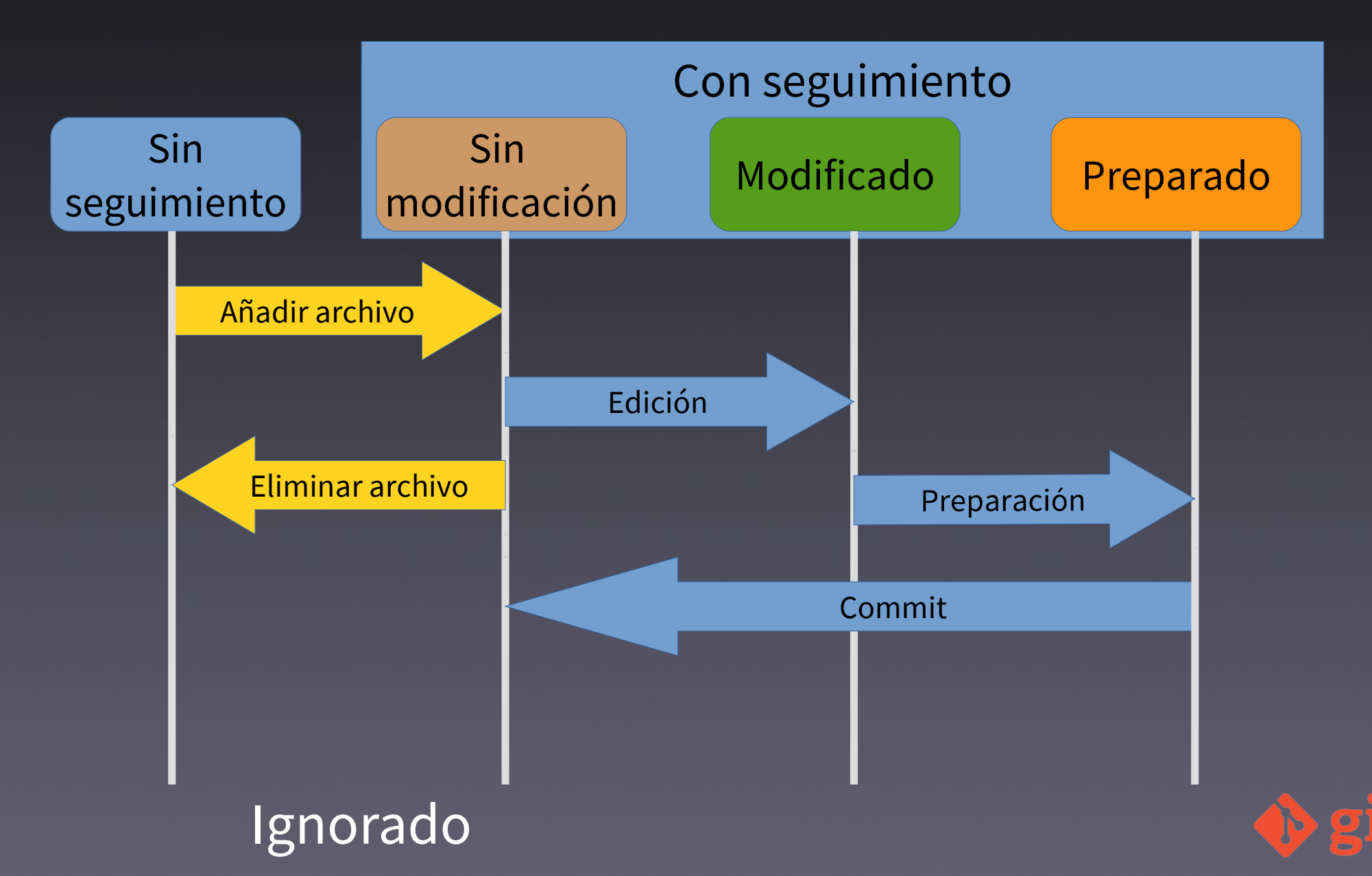

### Ramas

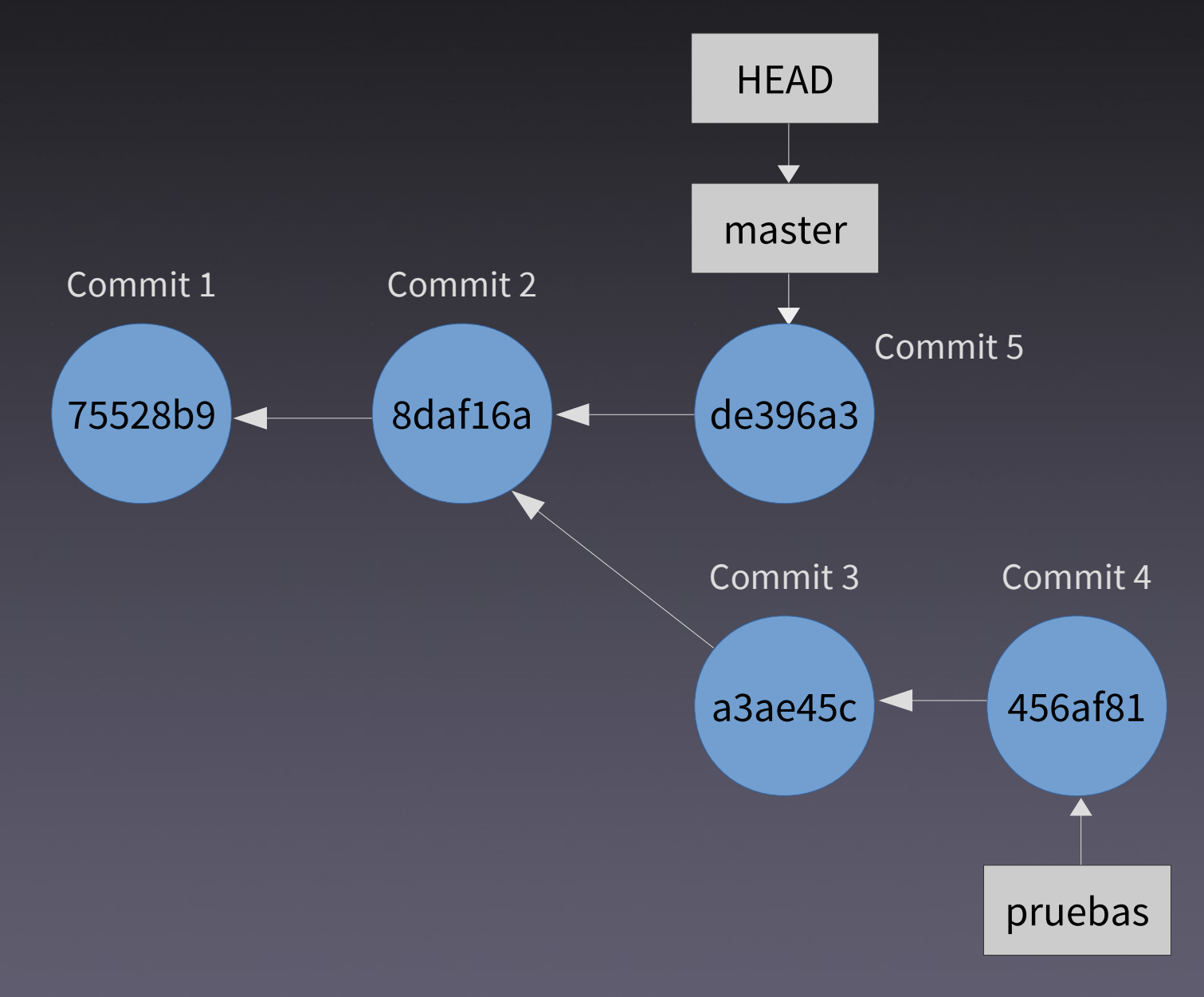

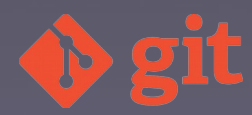

### Tags Ver recomendacións estilo

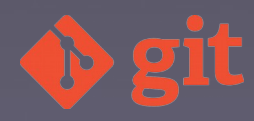

#### Reset Soft, mixed, hard

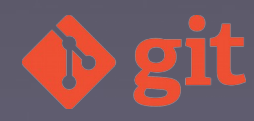

# Repositorios remotos

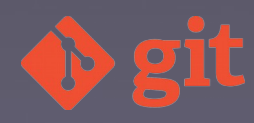

# Repositorios remotos • git remote •git push • git fetch •<u>git</u> pull

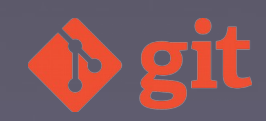

# git-flow

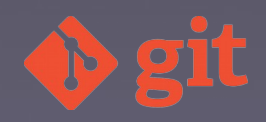

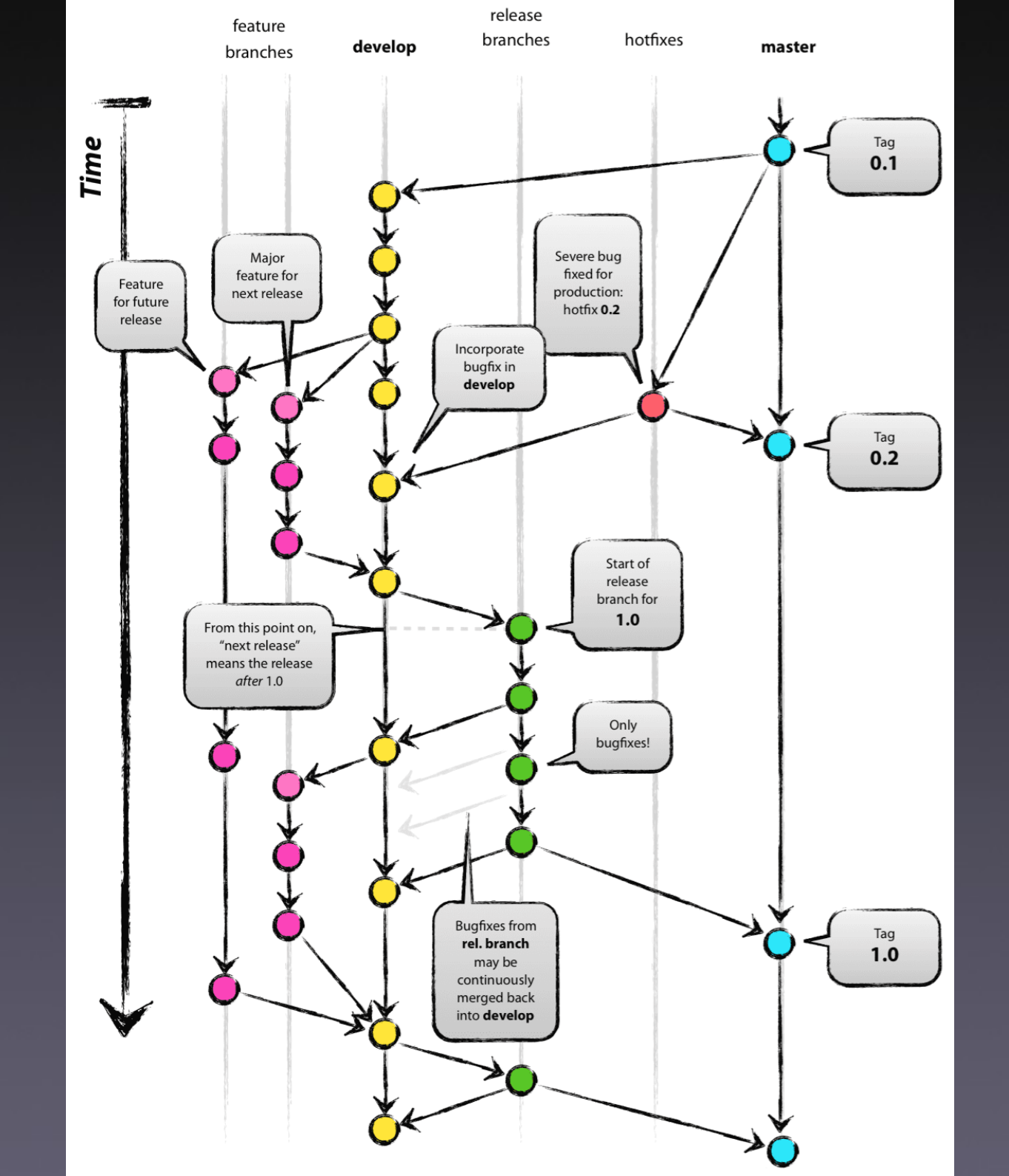

🔶 git

#### Ramas principais

- master
- develop

• Permanentes

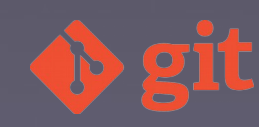

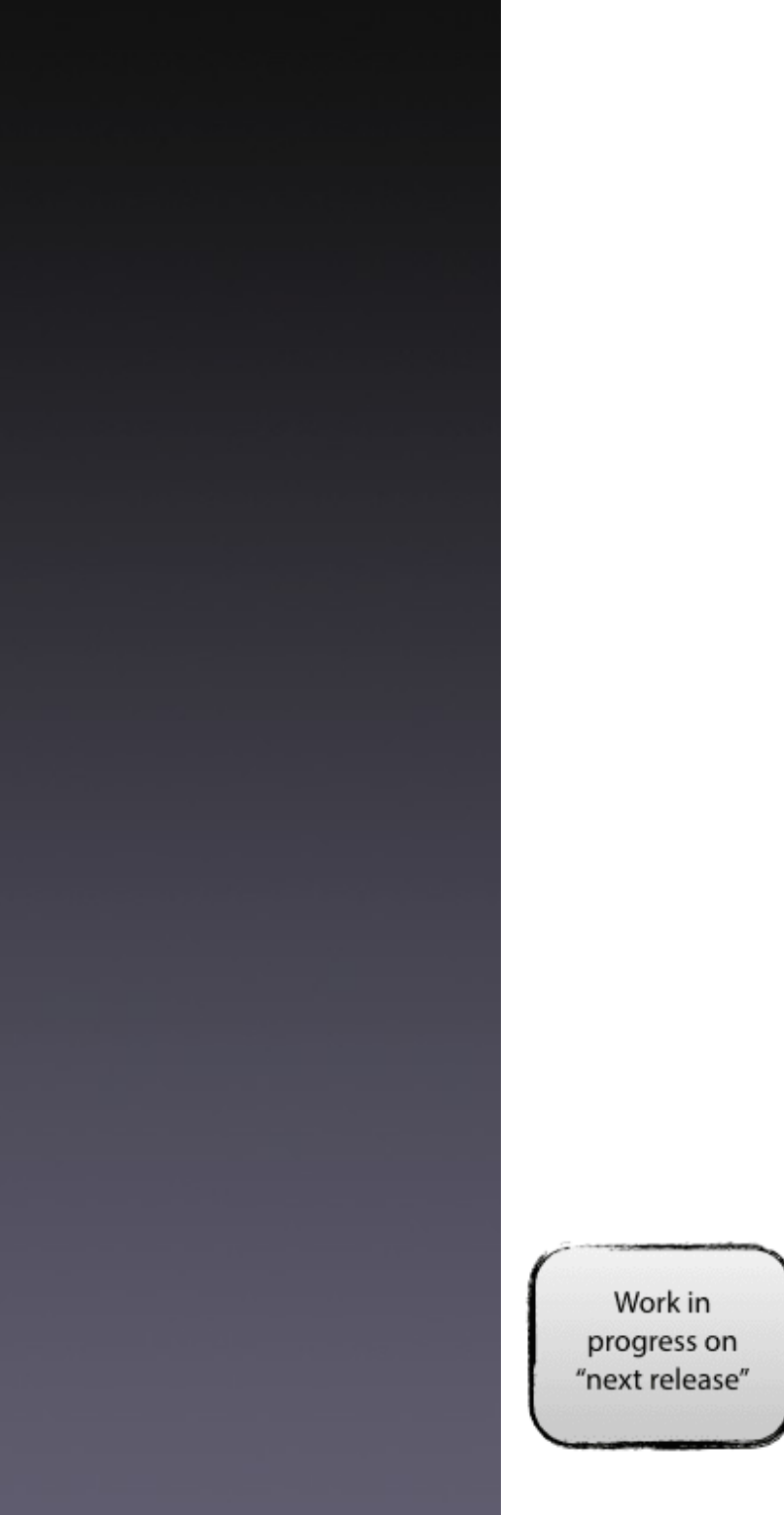

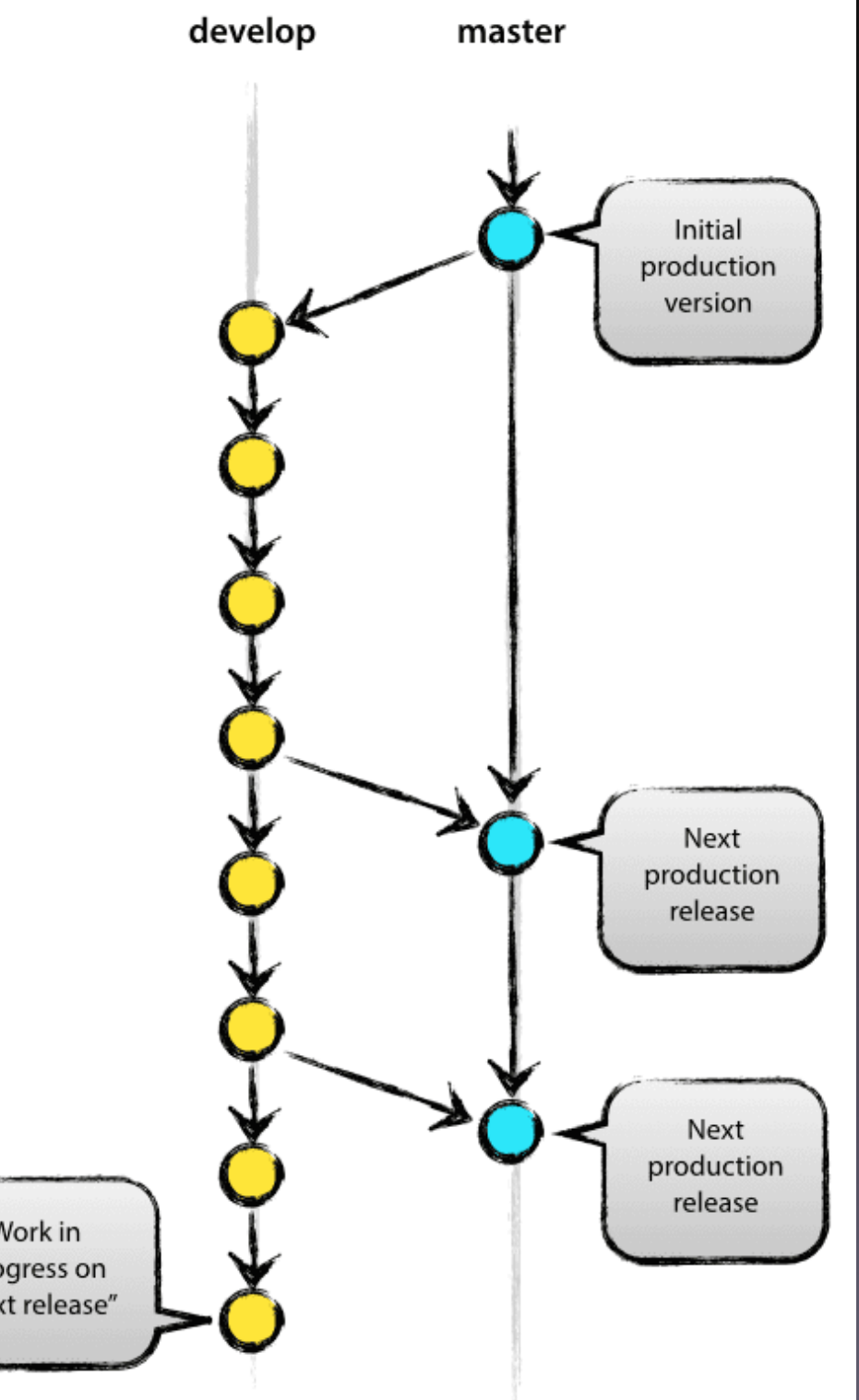

🔶 git

#### Ramas de soporte

- Feature
- Release
- Hotfix

- Propósito determinado
- Conxunto de regras de uso
- Tempo de vida limitado
- Ramas normais

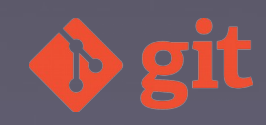

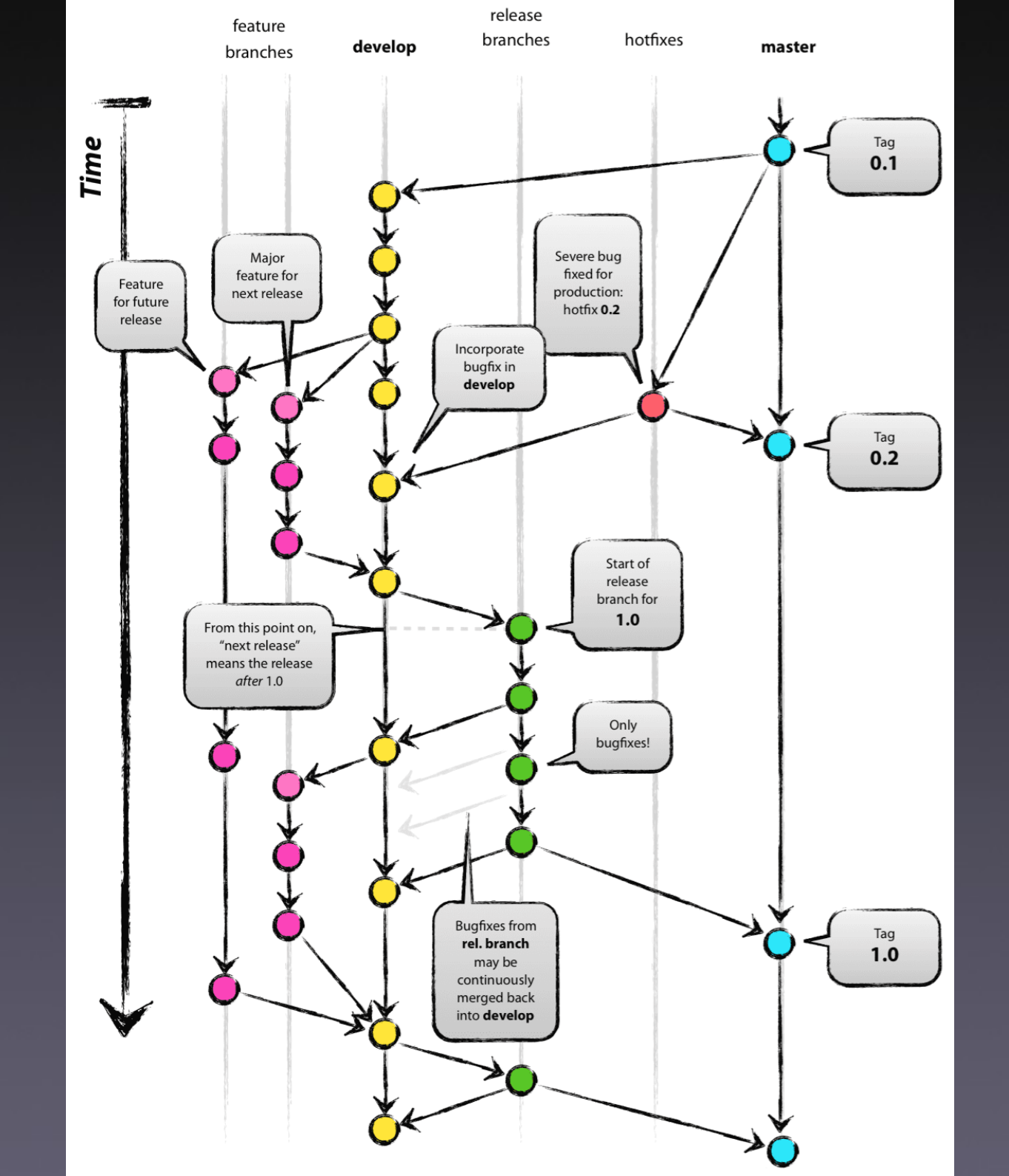

🔶 git

#### Ramas feature (topic)

- Créanse a partir de develop
- Fusiónanse en develop
- Nome: calquera, excepto:
  - master
  - develop
  - release-\*
  - hotfix-\*
- Obxectivo: novas funcionalidades

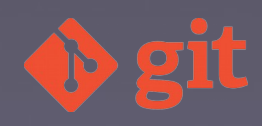

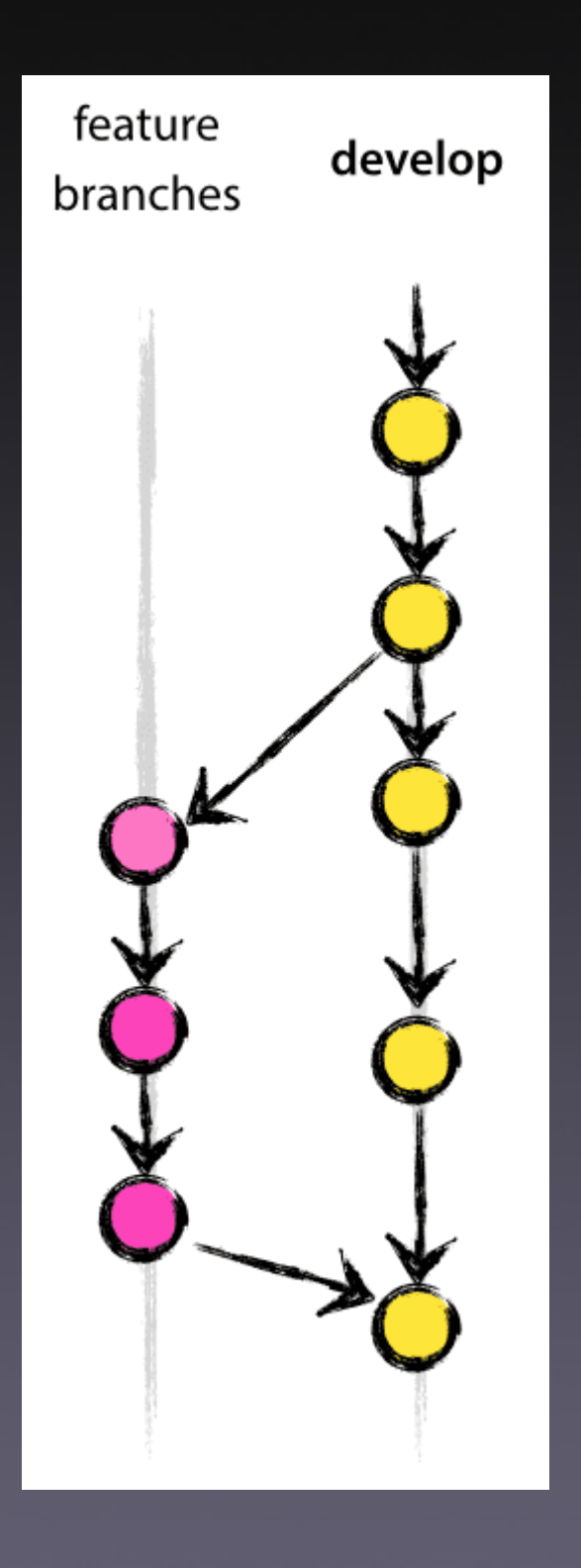

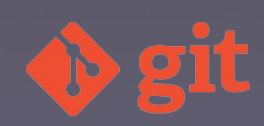

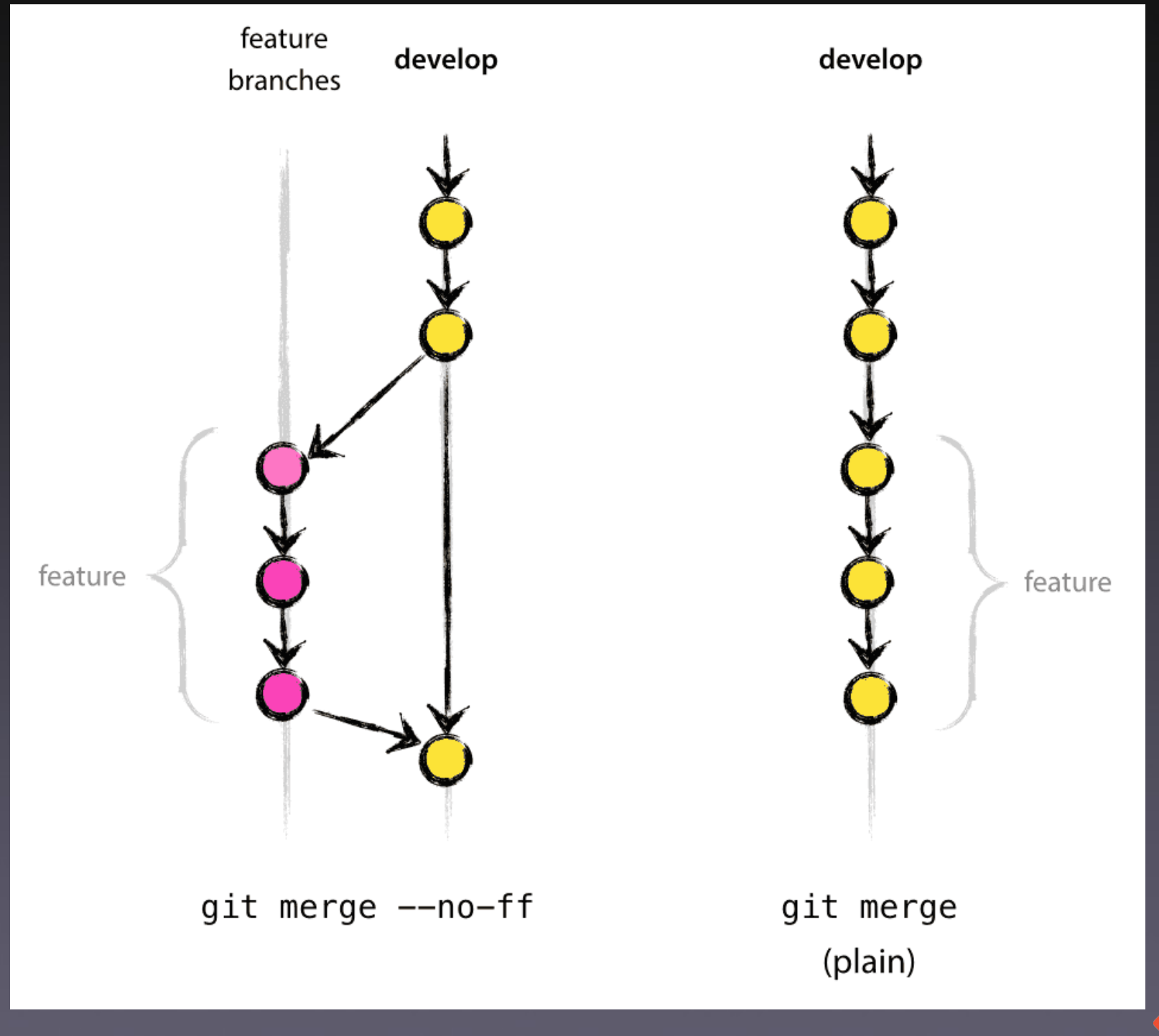

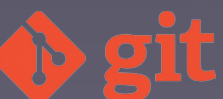

#### Ramas release

- Créanse a partir de develop
- Fusiónanse en master e en develop
- Nome: release-\*
- Obxectivo: preparación dunha nova publicación (release)

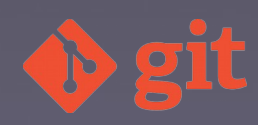

#### Ramas hotfix

- Créanse a partir de master
- Fusiónanse en master e en develop
- Nome: hotfix-\*
- Obxectivo: resolución de errores en produción

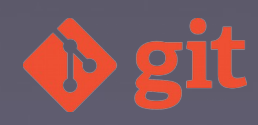

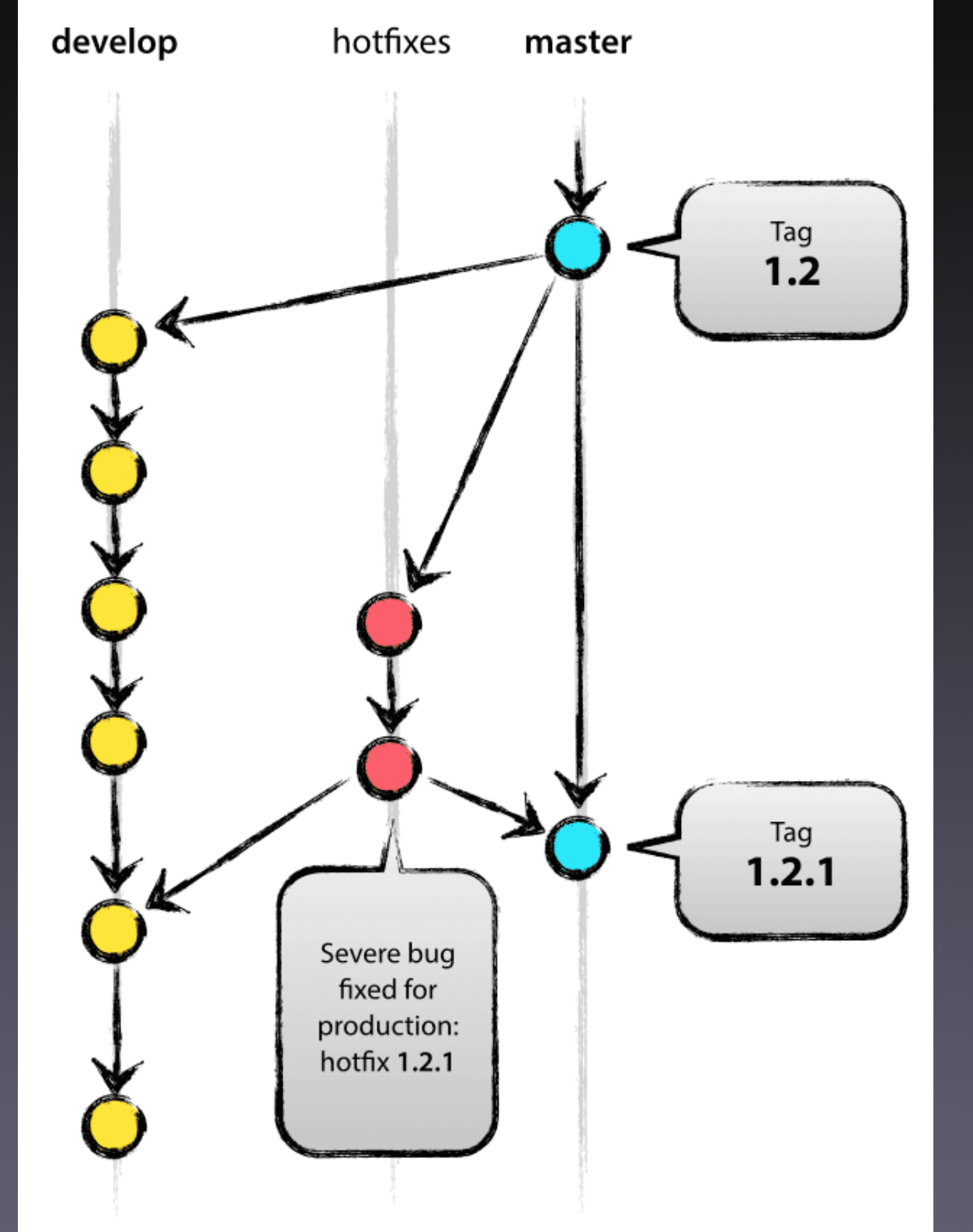

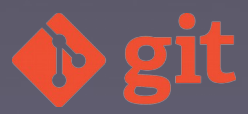

#### git flow init

- \$ git flow init --help
- \$ git clone https://github.com/jquery/jquery.git \$ git flow init

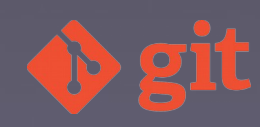

### git flow feature

- \$ git flow feature help
- \$ git flow feature list
- \$ git flow feature start nomeFeature
- \$ git flow feature finish nomeFeature

Funcionalidades similares con "release" e "hotfix"

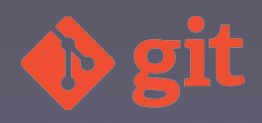

# Eclipse Neon

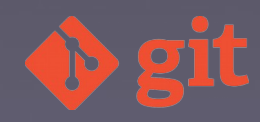

#### .<u>e</u>^ Git 2.9.3 Setup Configuring the line ending conversions How should Git treat line endings in text files? Checkout Windows-style, commit Unix-style line endings Git will convert LF to CRLF when checking out text files. When committing text files, CRLF will be converted to LF. For cross-platform projects, this is the recommended setting on Windows ("core.autocrlf" is set to "true"). O Checkout as-is, commit Unix-style line endings Git will not perform any conversion when checking out text files. When committing text files, CRLF will be converted to LF. For cross-platform projects, this is the recommended setting on Unix ("core.autocrlf" is set to "input"). Checkout as-is, commit as-is Git will not perform any conversions when checking out or committing text files. Choosing this option is not recommended for cross-platform projects ("core.autocrlf" is set to "false"). https://git-for-windows.github.io/ -< Back Next > Cancel

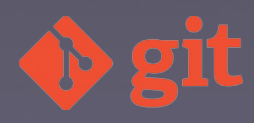

#### eclipseinstaller by Oomph

type filter text

IDE, tools for Java EE, JPA, JSF, Mylyn, EGit and others.

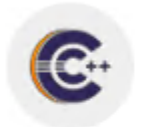

#### Eclipse IDE for C/C++ Developers

An IDE for C/C++ developers with Mylyn integration.

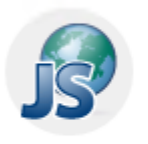

#### Eclipse IDE for JavaScript and Web Developers

The essential tools for any JavaScript developer, including JavaScript language support, Git client, Mylyn and editors for JavaScript, HTML, CSS and XML.

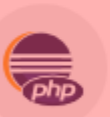

#### Eclipse IDE for PHP Developers

The essential tools for any PHP developer, including PHP language support, Git client, Mylyn and editors for JavaScript, HTML, CSS and XML.

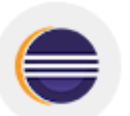

#### Eclipse IDE for Eclipse Committers

Cubaciba ta Os

Package suited for development of Eclipse itself at Eclipse.org; based on the Eclipse Platform adding PDE, Git, Marketplace Client, source code and developer...

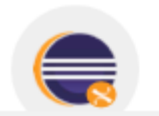

#### Eclipse DSL Tools

The essential tools for Java and DSL developers, including a Java Xtend IDE, a DSL

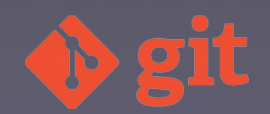

Q

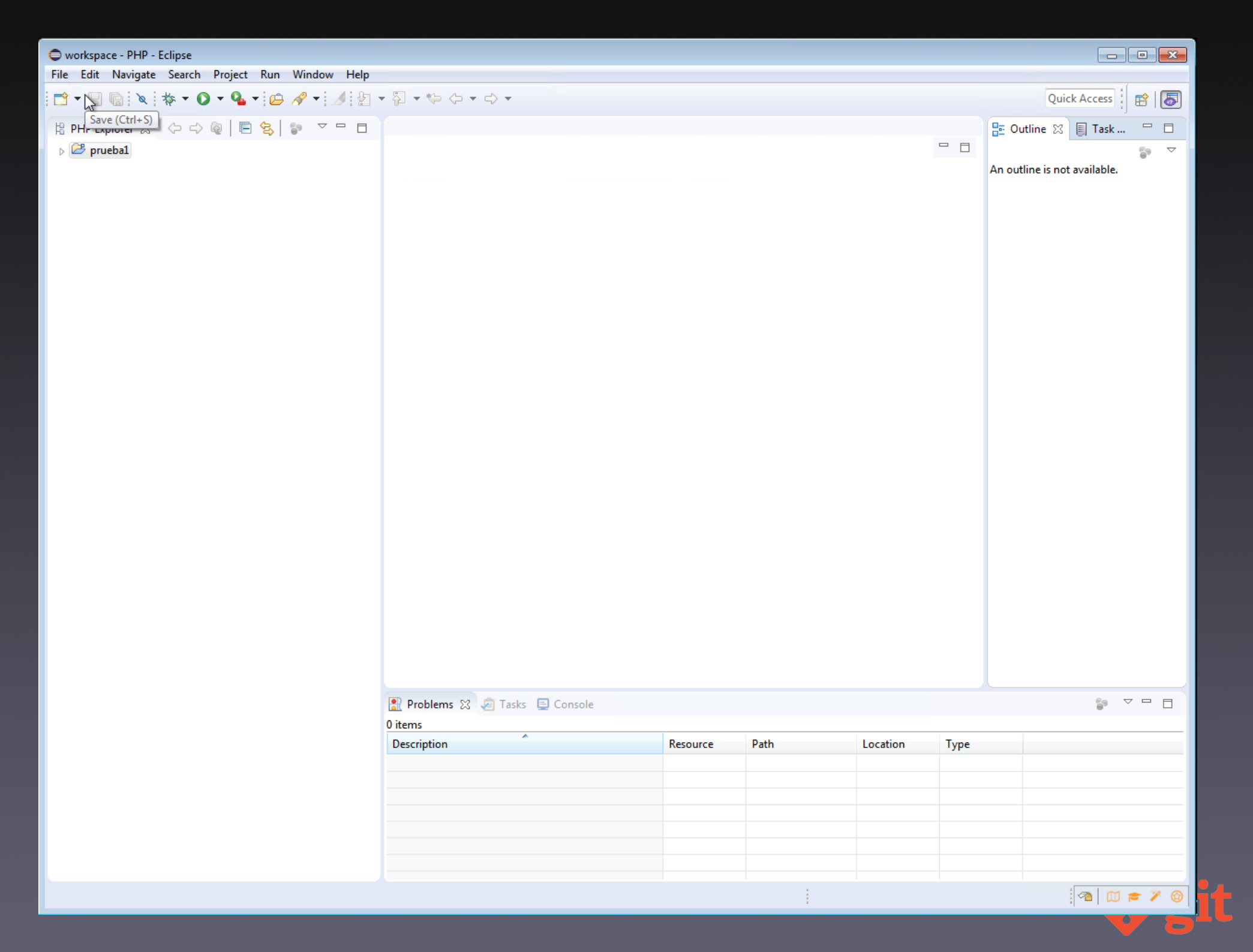
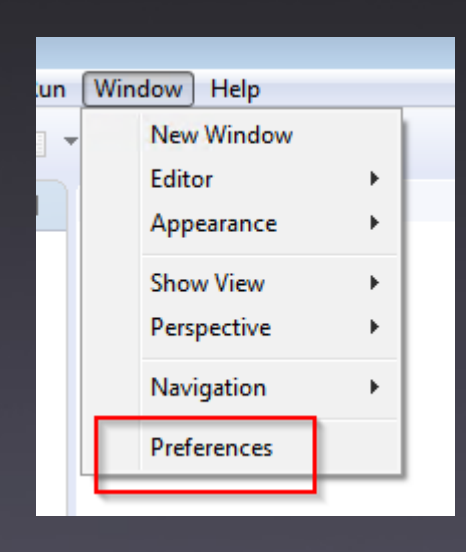

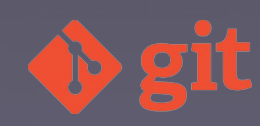

| Preferences                                                                                                    |                                                                                                    |
|----------------------------------------------------------------------------------------------------|----------------------------------------------------------------------------------------------------|
| type filter text                                                                                                    | Git 🗘 🕆 🖒 👻 💌                                                                                                    |
| <ul> <li>Dynamic Languages</li> <li>Help</li> <li>Install/Update</li> <li>JavaScript</li> <li>JSON</li> <li>Mylyn</li> <li>Oomph</li> <li>PHP</li> <li>Run/Debug</li> <li>Server</li> <li>Team</li> <li>File Content</li> <li>Git</li> <li>Committing<br/>Configuration<br/>Configuration<br/>Configurations at<br/>Date Format<br/>History<br/>Label Decoratior<br/>Projects<br/>Staging View<br/>Synchronize<br/>Window Cache</li> <li>III</li> </ul> | Cloning repositories         Default repository folder:       C:\Users\usuario\git       Browse       Variable         Remote connections         Remote connection timeout (seconds):       30         Automatic refresh       Image: Sources when index changes         Image       Image: Sources       Image: Sources         Merge       Image: Sources       Image: Sources         Blame Annotations       Image: Source store       Image: Source store by default         Image: Store credentials in secure store by default       Apply |
| ? .                                                                                                    | OK Cancel                                                                                                    |

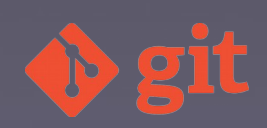

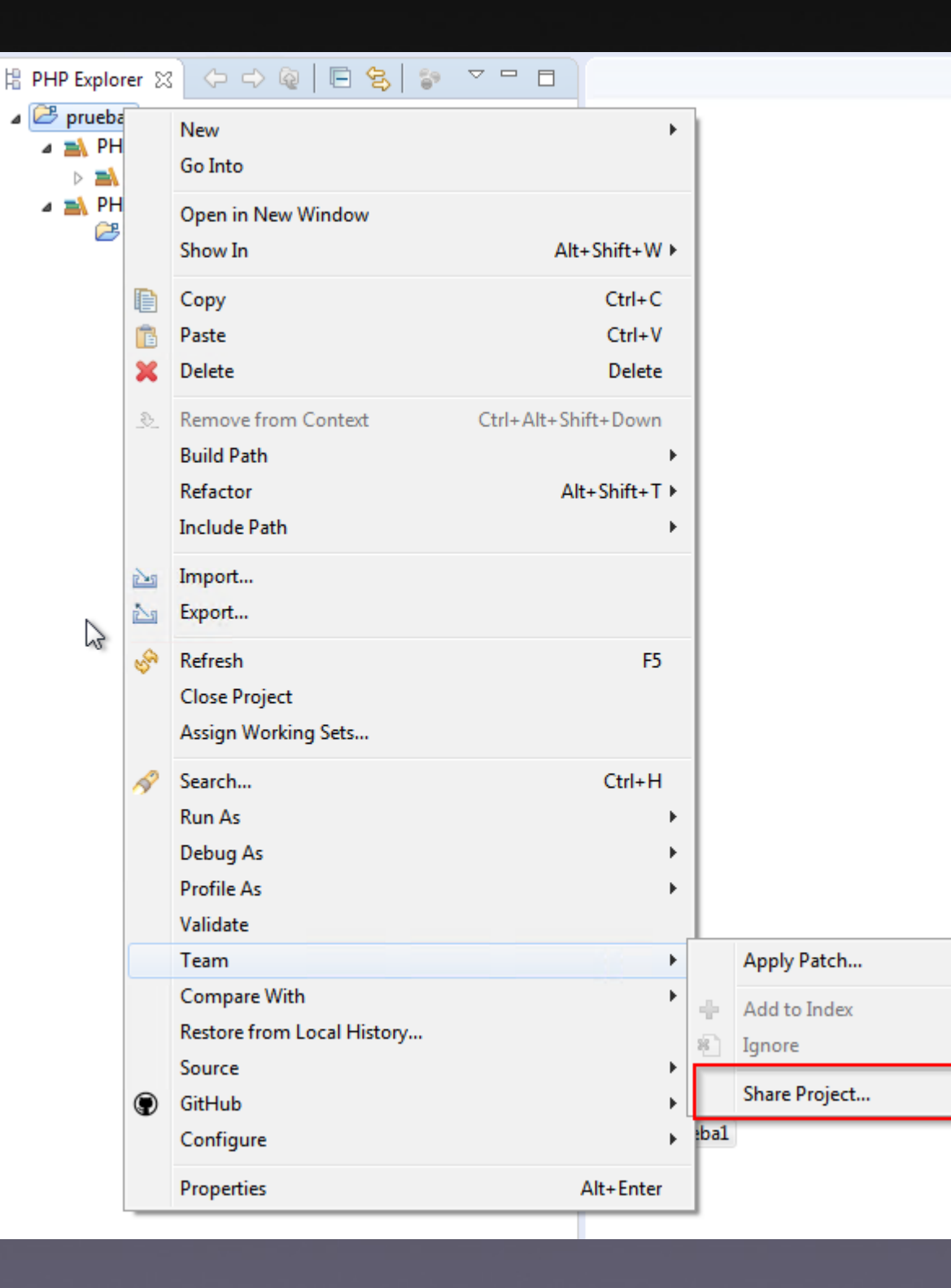

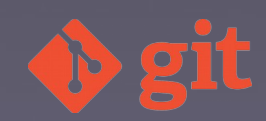

| Configure Git Repository                               |                        |               | ×   |
|--------------------------------------------------------|------------------------|---------------|-----|
| Configure Git Repository<br>Select repository location |                        | GIT           |     |
| Use or create repository in pare                       | nt folder of project   |               |     |
| Project Location                                       |                        | Repository    |     |
| 🔽 🗁 pruebai C:\Users\usu                               | ario\workspace\prueba1 | .git          |     |
|                                                        |                        |               |     |
| Create Repository                                      |                        | \.            | git |
|                                                        |                        |               |     |
| Ţ                                                      |                        | Finish Cancel |     |

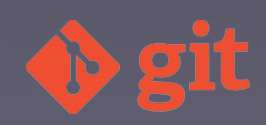

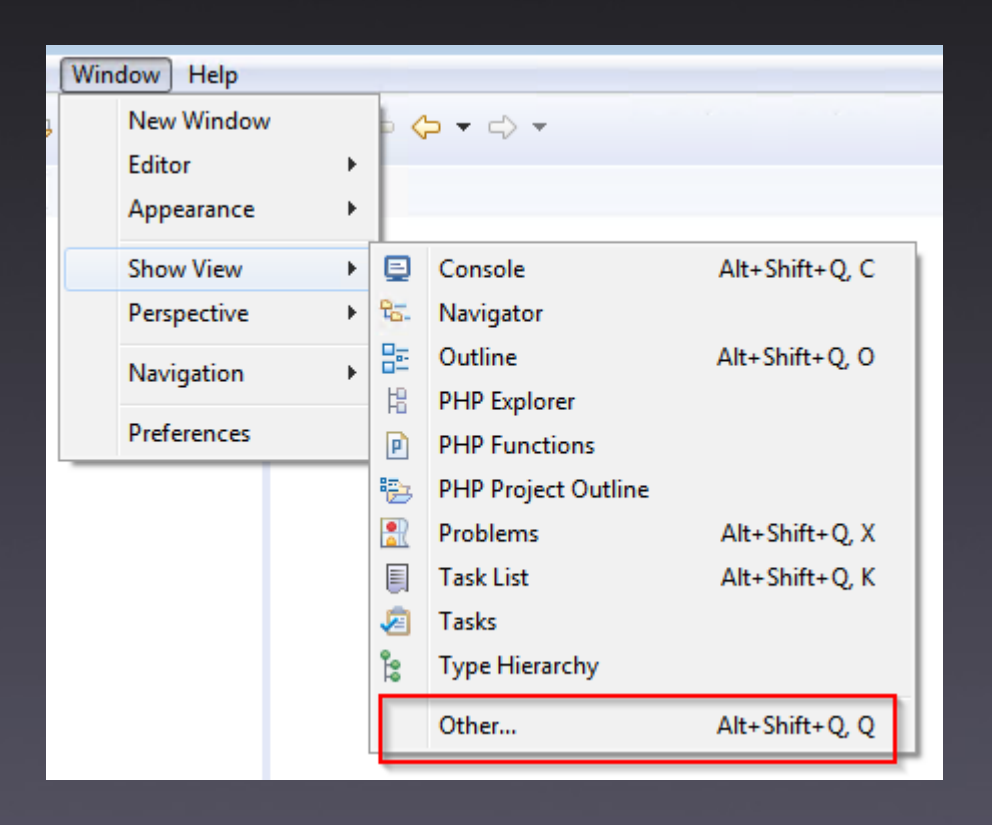

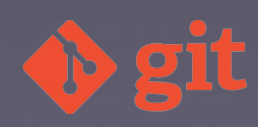

| Show View |
|-----------|
| git       |
| OK Cancel |

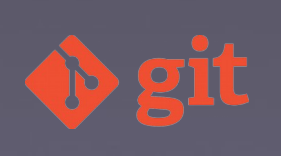

| 🦹 Problems 🧔 Tasks 📮 Console 😘 Navigator 🛃 Git Staging 🛛                                                                                                    | <mark>е</mark> т ( | Git Tree Compare 🗿 Git Repositories 📃 🗖                                                       |
|----------------------------------------------------------------------------------------------------|--------------------|-----------------------------------------------------------------------------------------------|
|                                                                                                    |                    | Filter files 🔗 🔁 📳 🗢                                                                          |
| 🕽 > prueba1 [NO-HEAD]                                                                                                    |                    |                                                                                               |
| Unstaged Changes (4)                                                                                                    | ļ≡                 | Commit Message 🔬 👼 🛼                                                                          |
| <ul> <li>.buildpath</li> <li>.project</li> <li>org.eclipse.php.core.prefssettings</li> <li>org.eclipse.wst.common.project.facet.core.xmlsettings</li> </ul> |                    |                                                                                               |
|                                                                                                    |                    |                                                                                               |
|                                                                                                    |                    | Author: usuario < usuario@usuario.com> Committer: <sup>1</sup> usuario < usuario@usuario.com> |
|                                                                                                    |                    | 谷 Commit and Push 🍕 Commit                                                                    |

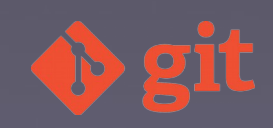

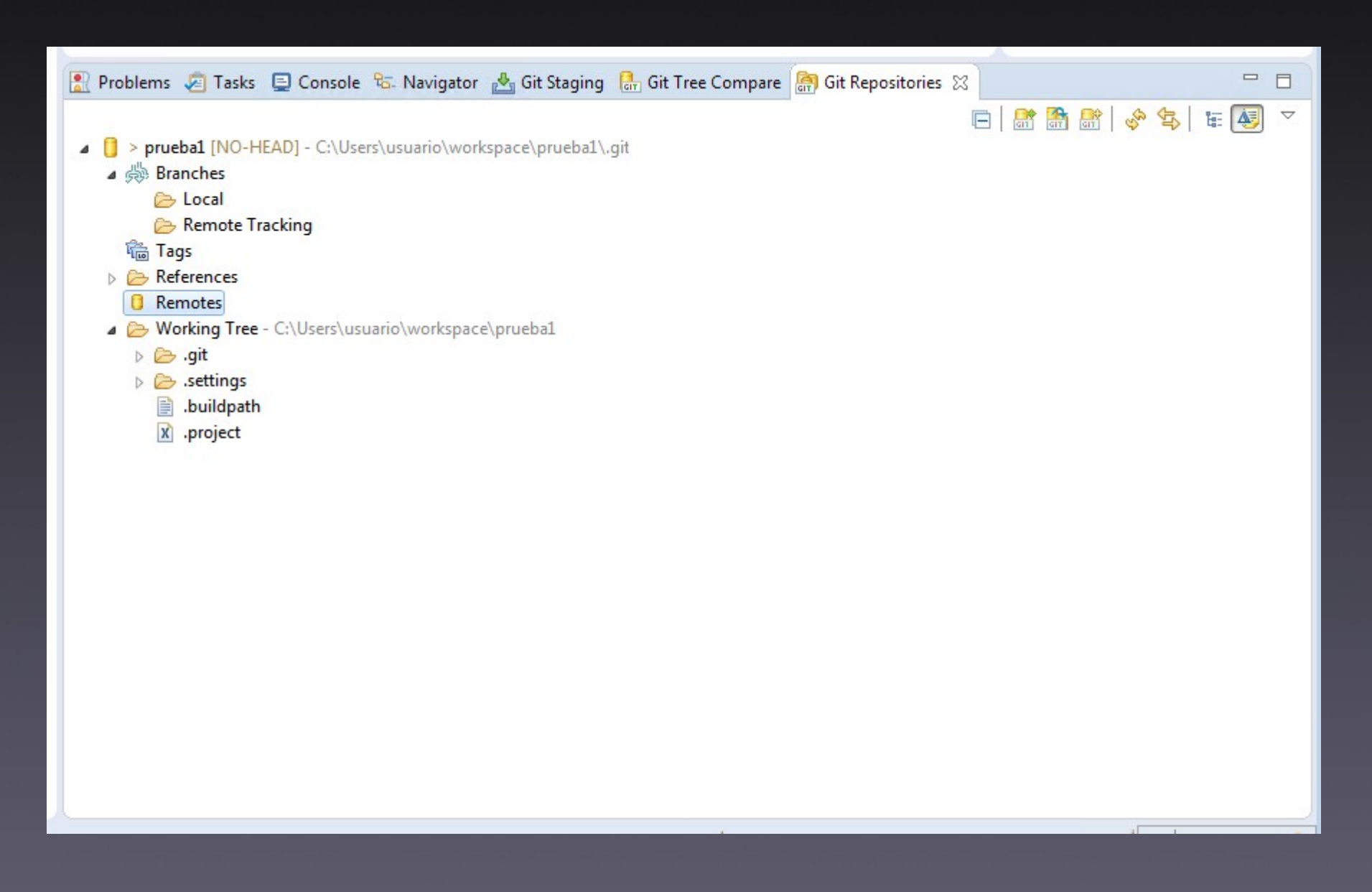

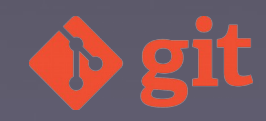

| 🖹 Problems 🧔 Tasks 📮 Console 🕾 Navigator 🛃 Git Staging 🛿 뗾                                                                                             | Git Repositories                  | Filter files                                                                                                    | ÷ 🔄 📳 ⊽ 🗆 🗆 |
|----------------------------------------------------------------------------------------------------|-----------------------------------|----------------------------------------------------------------------------------------------------|-------------|
| <pre>&gt; prueba1 [NO-HEAD]</pre>                                                                                                    |                                   |                                                                                                    |             |
| Unstaged Changes (4)       Image: Changes (4)         Image: Delete       Image: Changes (0)         Image: Delete       Show In         Alt+Shift+W > | Commit Message                    |                                                                                                    |             |
|                                                                                                    | Author: usuar<br>Committer: usuar | rio <usuario@usuario.com><br/>rio <usuario@usuario.com><br/>� Commit and Push</usuario@usuario.com></usuario@usuario.com> | -Si Commit  |

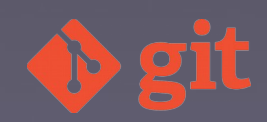

| 🖹 Problems 🧔 Tasks 📮 Console 🗞 Navigator 🛃 Git Staging 🔀 🔝 🤅                                                                                                    | Git Repositories Filter files 🔗 🗐 📳 🗸 🗖 🗎 |
|----------------------------------------------------------------------------------------------------|-------------------------------------------|
| Unstaged Changes (2)                                                                                                    | Commit Message 🔬 🖻 🔚                      |
| .gitignoresettings       Open Working Tree Version         Compare with Index       Add to Index         Add to Index       Ignore         Delete       Show In         Staged Changes (0)       Staged Changes (0) | ft+W ▶                                    |
|                                                                                                    | Author:     usuario < usuario (           |

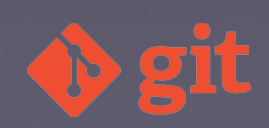

| 🖹 Problems 🧔 Tasks 📮 Console 🗞 Navigator 🛃 Git Staging 🛿 뎲 | Git Repositories | Filter files                                |          |
|------------------------------------------------------------|------------------|---------------------------------------------|----------|
| prueba1 [NO-HEAD]                                          |                  |                                             |          |
| Unstaged Changes (0)                                       | Commit Message   |                                             | 4 😼 🖗    |
|                                                            | Commit inicia    | 1                                           |          |
|                                                            | Añado los arc    | hivos .gitignore                            |          |
|                                                            |                  |                                             |          |
|                                                            |                  |                                             |          |
|                                                            |                  |                                             |          |
|                                                            |                  |                                             |          |
| Staged Changes (2)                                         |                  |                                             |          |
| , gitignore settings                                       |                  |                                             |          |
|                                                            |                  |                                             |          |
|                                                            |                  |                                             |          |
|                                                            | Author: usu      | ario <usuario@< th=""><th></th></usuario@<> |          |
|                                                            | Committer: usu   | ario <usuario@< th=""><th></th></usuario@<> |          |
|                                                            |                  | \land Commit and Push                       | - Commit |

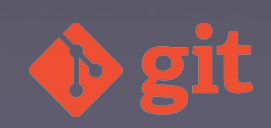

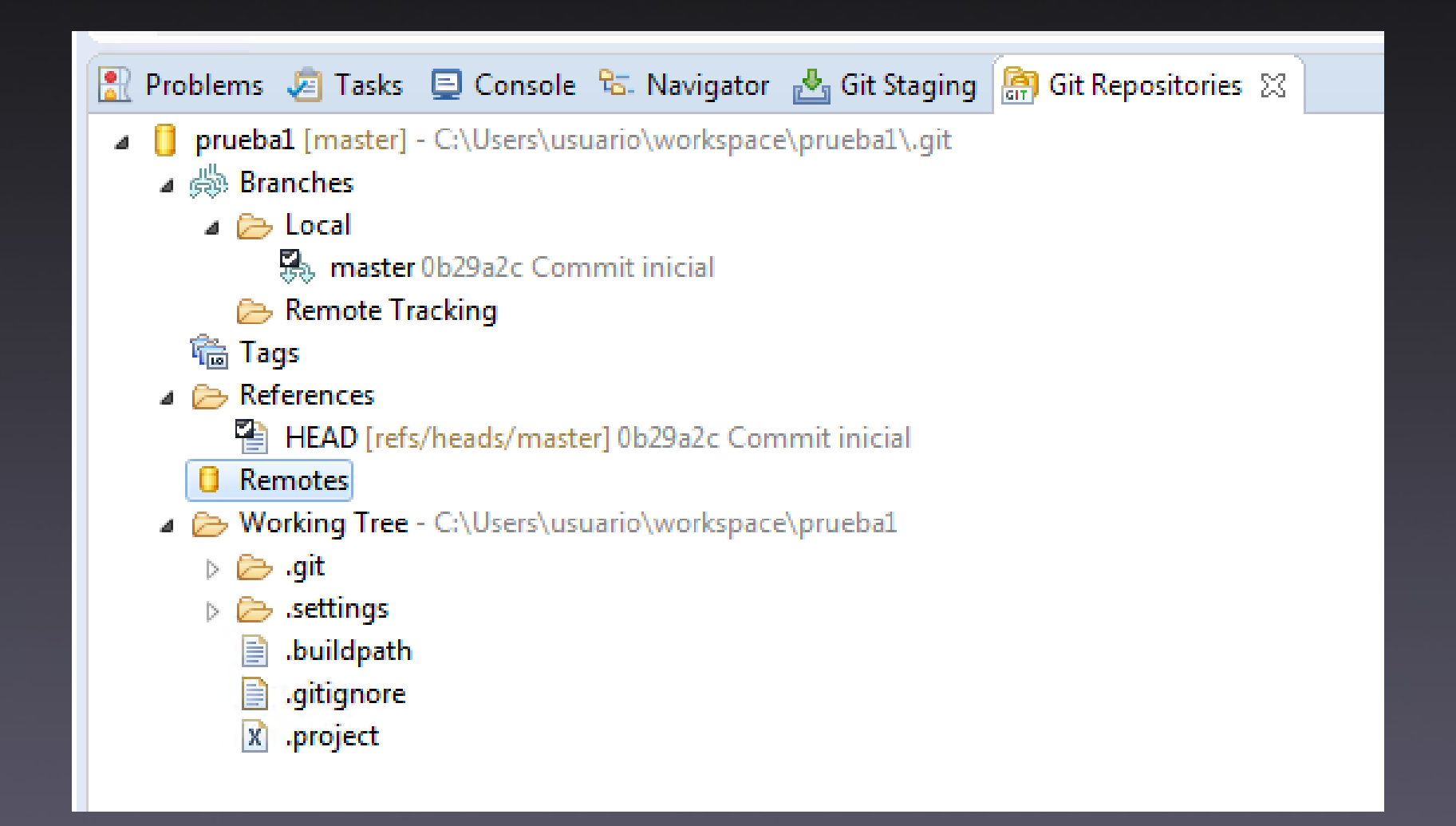

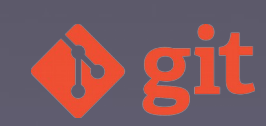

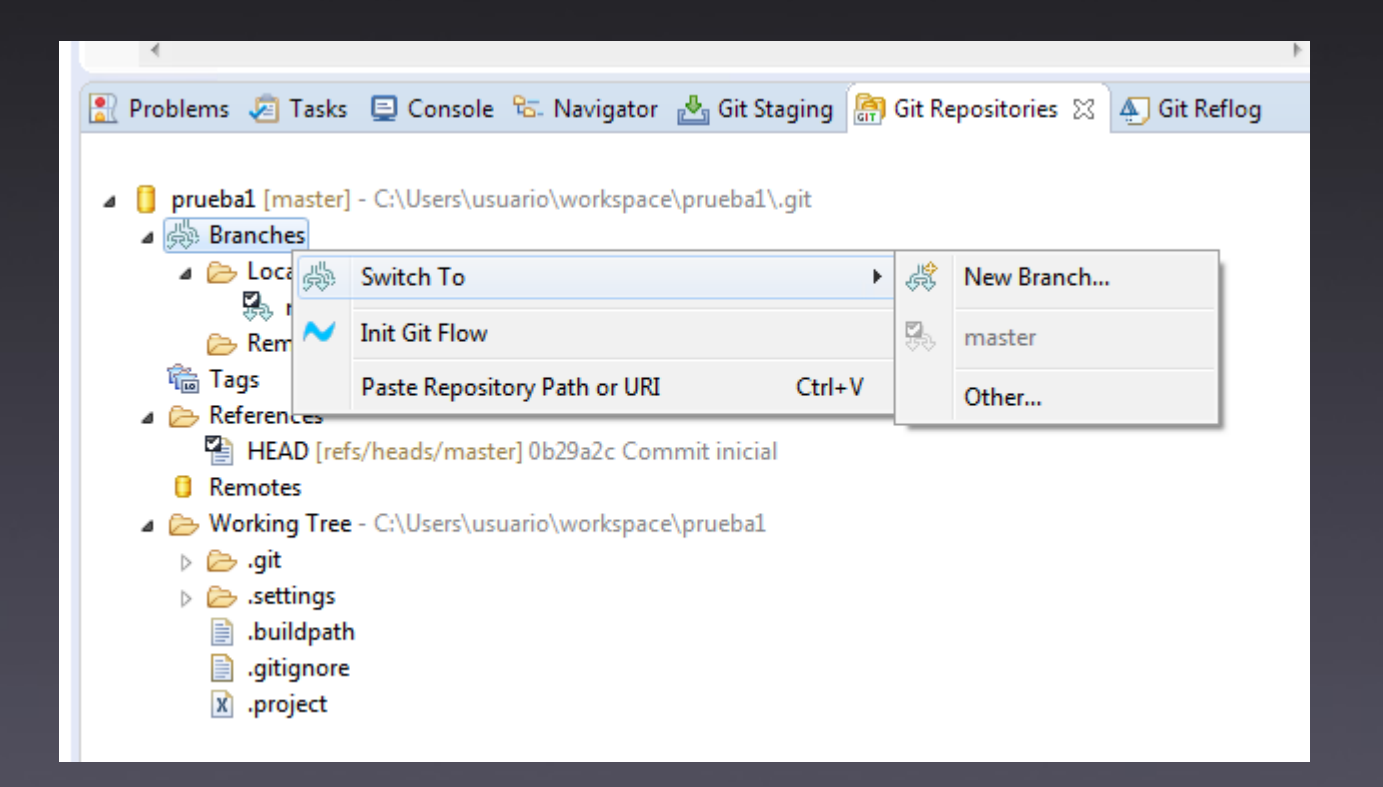

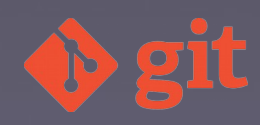

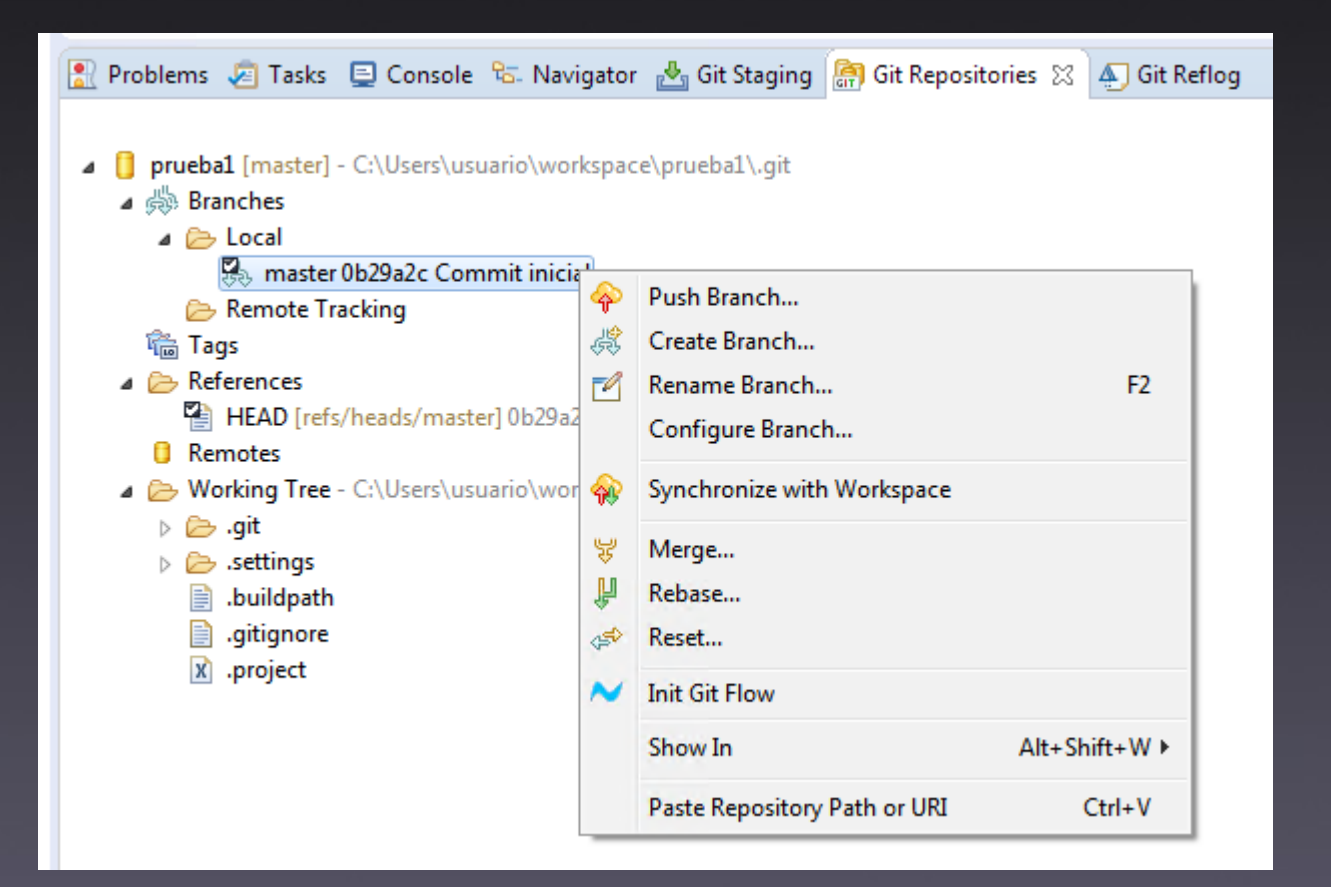

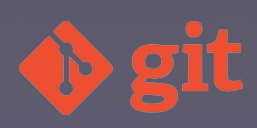

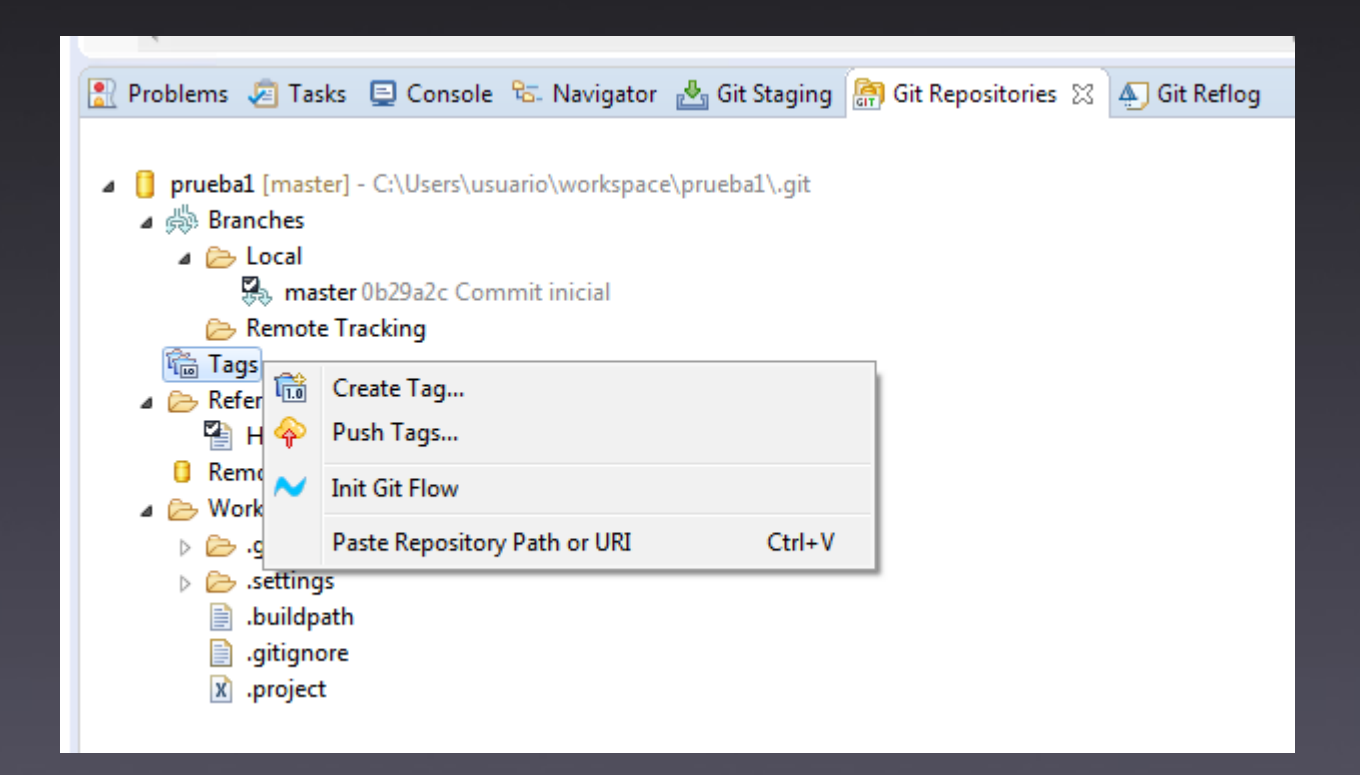

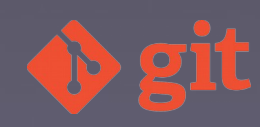

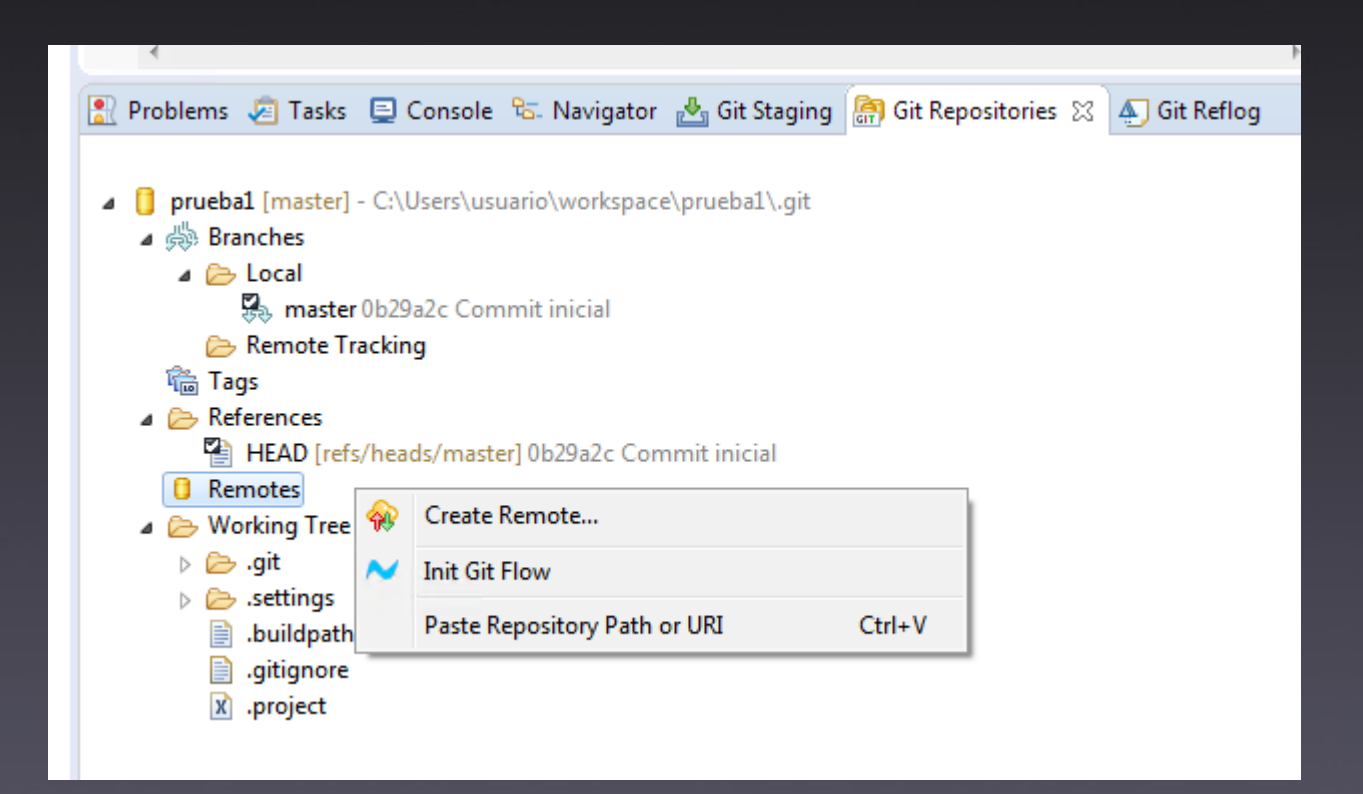

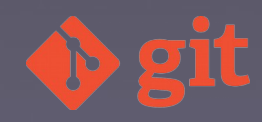

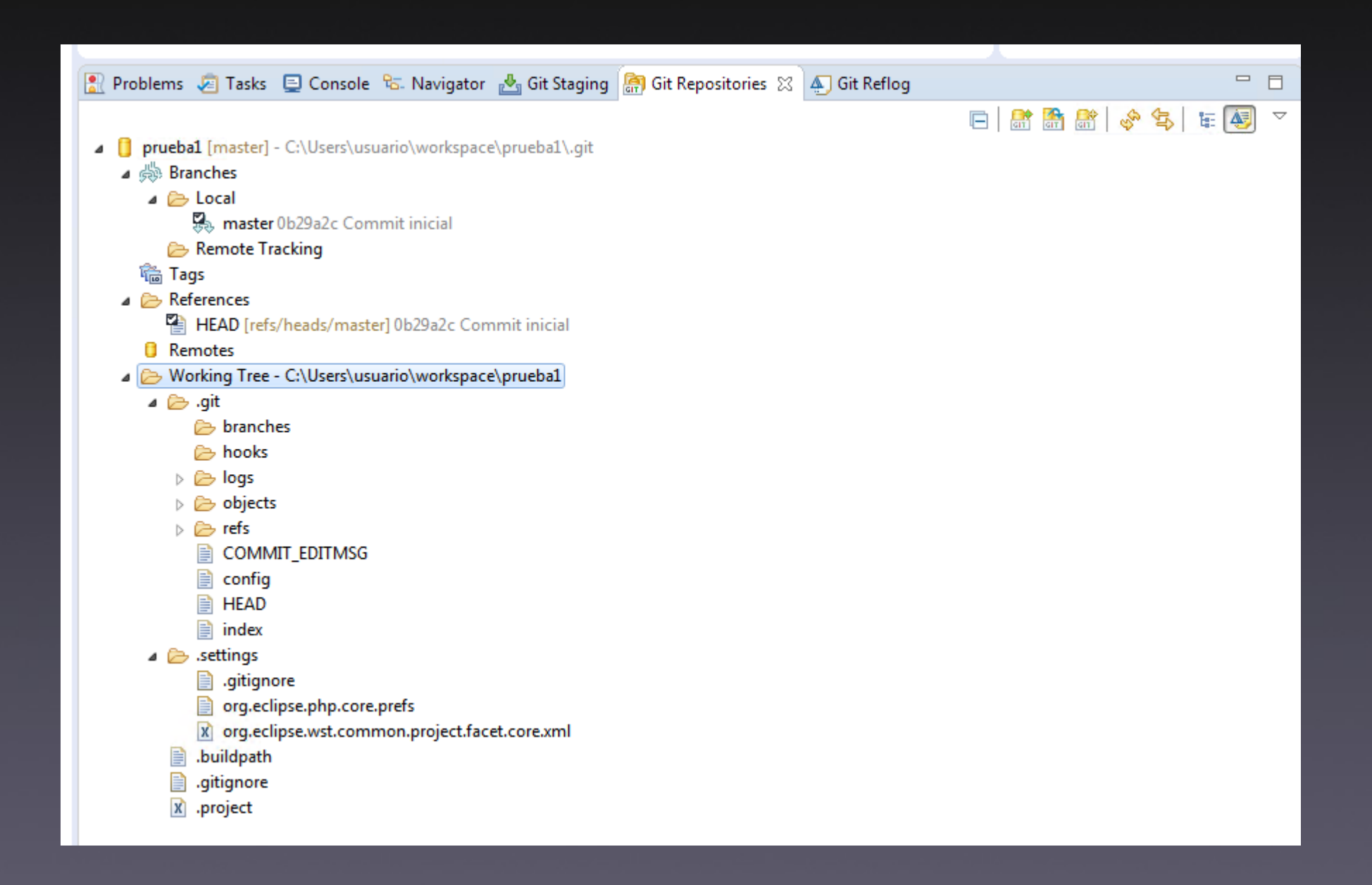

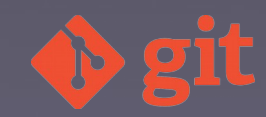

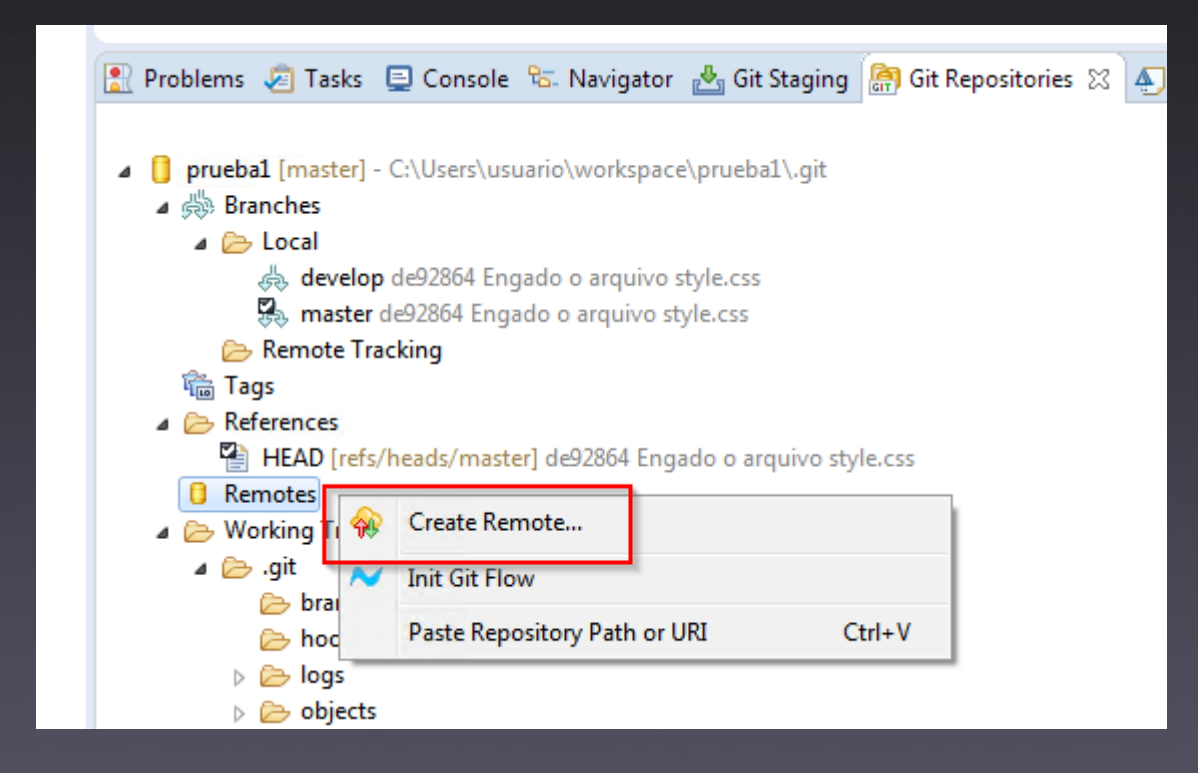

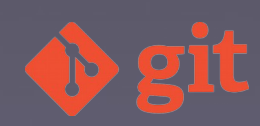

| Contract New Remote                                                                                                    |
|----------------------------------------------------------------------------------------------------|
| Please enter a name for the new remote                                                                                 |
| You need to configure the new remote for either fetch or push; you can add configuration for the other direction later |
| Remote name: origin                                                                                                    |
| Onfigure push                                                                                                    |
| Configure fetch                                                                                                    |
|                                                                                                    |
|                                                                                                    |
|                                                                                                    |
| OK   Cancel                                                                                                    |

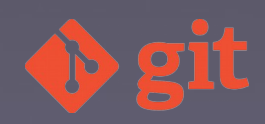

| Select a URI                                           |            |  |  |
|--------------------------------------------------------|------------|--|--|
| Destination Git Repository                             |            |  |  |
| Enter the location of the destination repository.      |            |  |  |
| Location                                               |            |  |  |
| URI: https://amieiro@bitbucket.org/amieiro/prueba1.git | Local File |  |  |
| Host: bitbucket.org                                    |            |  |  |
| Repository path: /amieiro/prueba1.git                  |            |  |  |
| Connection                                             |            |  |  |
| Protocol: https 💌                                      |            |  |  |
| Port:                                                  |            |  |  |
| Authentication                                         |            |  |  |
| User: amieiro                                          |            |  |  |
| Password:                                              |            |  |  |
| Store in Secure Store                                  |            |  |  |
|                                                        |            |  |  |
| ? Finish                                               | Cancel     |  |  |
| 🕞 branches                                             |            |  |  |

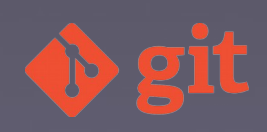

| 🖨 Adding a Refsp                 | ec for Fetch                                                                         | - • ×  |  |  |  |  |
|----------------------------------|--------------------------------------------------------------------------------------|--------|--|--|--|--|
| Please select a f                | etch destination                                                                     |        |  |  |  |  |
| Remote tracking in local reposit | Remote tracking branch 'refs/remotes/origin/master' not found<br>in local repository |        |  |  |  |  |
| Local repository:                | prueba1                                                                              |        |  |  |  |  |
| Source:                          | refs/heads/master                                                                    |        |  |  |  |  |
| Destination:                     | refs/remotes/origin/master                                                           |        |  |  |  |  |
| 🔲 Update the loc                 | al repository even if data could be lost                                             |        |  |  |  |  |
|                                  |                                                                                      |        |  |  |  |  |
|                                  |                                                                                      |        |  |  |  |  |
|                                  |                                                                                      |        |  |  |  |  |
|                                  |                                                                                      |        |  |  |  |  |
|                                  |                                                                                      |        |  |  |  |  |
| ?                                | < Back Next > Finish                                                                 | Cancel |  |  |  |  |
|                                  |                                                                                      |        |  |  |  |  |

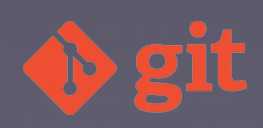

| 🖨 Co         | nfigure Push                                                                             | - • •     |  |  |  |  |
|--------------|------------------------------------------------------------------------------------------|-----------|--|--|--|--|
| Conf         | Configure push for remote 'origin'                                                       |           |  |  |  |  |
| In or<br>one | der to use a remote for push, you must specify at least one URI and at le<br>ref mapping | east      |  |  |  |  |
| URI:         | https://amieiro@bitbucket.org/amieiro/prueba1.git                                        | ge Remove |  |  |  |  |
| Pus          | sh URIs                                                                                  |           |  |  |  |  |
| Refi         | mappings                                                                                 |           |  |  |  |  |
| ref          | s/heads/master:master                                                                    | Add       |  |  |  |  |
|              |                                                                                          | Delete    |  |  |  |  |
|              |                                                                                          |           |  |  |  |  |
|              |                                                                                          | Сору      |  |  |  |  |
|              |                                                                                          | Paste     |  |  |  |  |
|              |                                                                                          | Advanced  |  |  |  |  |
| Sav          | ve and Push Save Dry-Run Revert                                                          | Cancel    |  |  |  |  |
|              |                                                                                          |           |  |  |  |  |

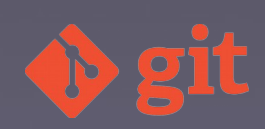

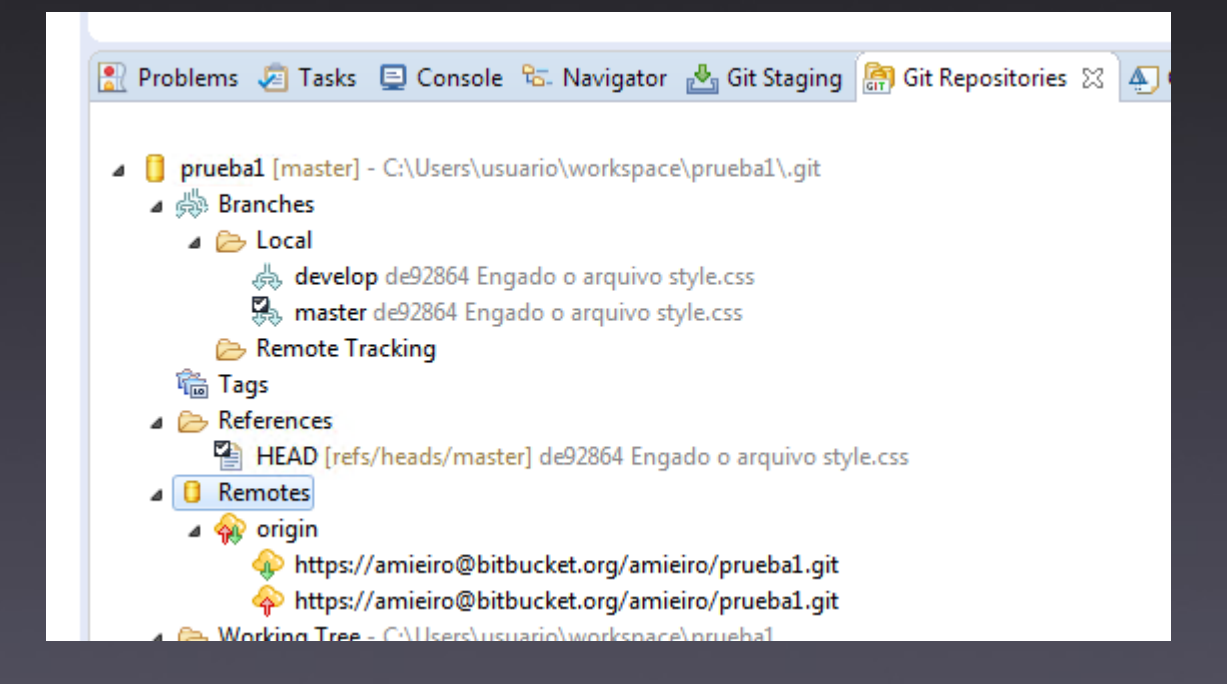

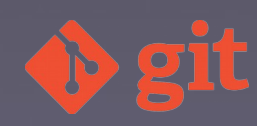

# git-flow

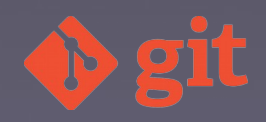

| > n      | rueba3 [prueba3 NO-HEAD]      |                               | -  | Commit                                      | Ctrl+#  |
|----------|-------------------------------|-------------------------------|----|---------------------------------------------|---------|
|          | New<br>Go Into                |                               |    | Stashes<br>Push to Upstream                 |         |
|          | Open in New Window<br>Show In | Alt+Shift+W ▶                 |    | Fetch from Upstream<br>Push Branch 'master' |         |
|          | Copy<br>Paste                 | Ctrl+C<br>Ctrl+V              |    | Pull<br>Pull                                |         |
| <b>X</b> | Delete<br>Remove from Context | Delete<br>Ctrl+Alt+Shift+Down | 灓  | Remote<br>Switch To<br>Advanced             | )<br>   |
|          | Refactor<br>Include Path      | ► Alt+Shift+T                 |    | Synchronize Workspace                       |         |
| N<br>N   | Import<br>Export              |                               | *  | Merge                                       |         |
| 9        | Refresh<br>Close Project      | F5                            | S. | Reset<br>Create Patch                       |         |
|          | Assign Working Sets           |                               | ÷  | Apply Patch<br>Add to Index                 |         |
| S F      | Search<br>Run As              | Ctrl+H<br>▶                   | 8  | Ignore                                      |         |
|          | Profile As<br>Validate        | •                             |    | Show in Repositories View                   |         |
|          | Team                          | •                             | 24 | Disconnect                                  |         |
|          | Compare With                  | •                             | T  | CALIFORNIA CALIFORNIA                       | 1. 1. 2 |

C

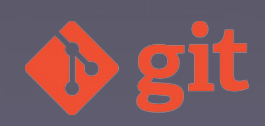

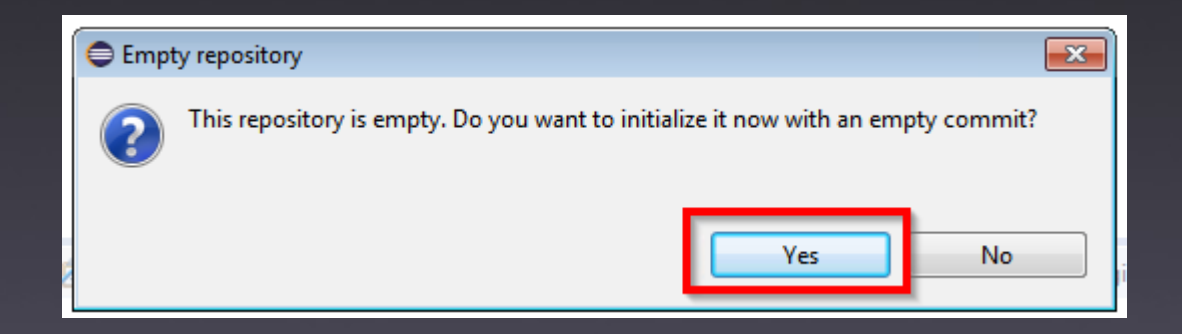

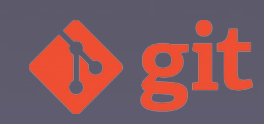

|   | 0                                                                                      |                                |                       |          |
|---|----------------------------------------------------------------------------------------|--------------------------------|-----------------------|----------|
|   | Initialize repository<br>Choose branch names and prefixes for your Gitflow repository. |                                |                       |          |
|   | Develop branch                                                                         | develop                        | Master branch         | master   |
|   | Feature branch prefix                                                                  | feature/                       | Release branch prefix | release/ |
|   | Hotfix branch prefix                                                                   | hotfix/                        | Version tag prefix    |          |
|   |                                                                                        |                                |                       |          |
| 8 |                                                                                        |                                |                       |          |
|   | OK Cancel                                                                              |                                |                       |          |
|   | master isj - er (osersta.                                                              | <del>aano (nonepace (pro</del> |                       |          |

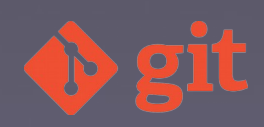

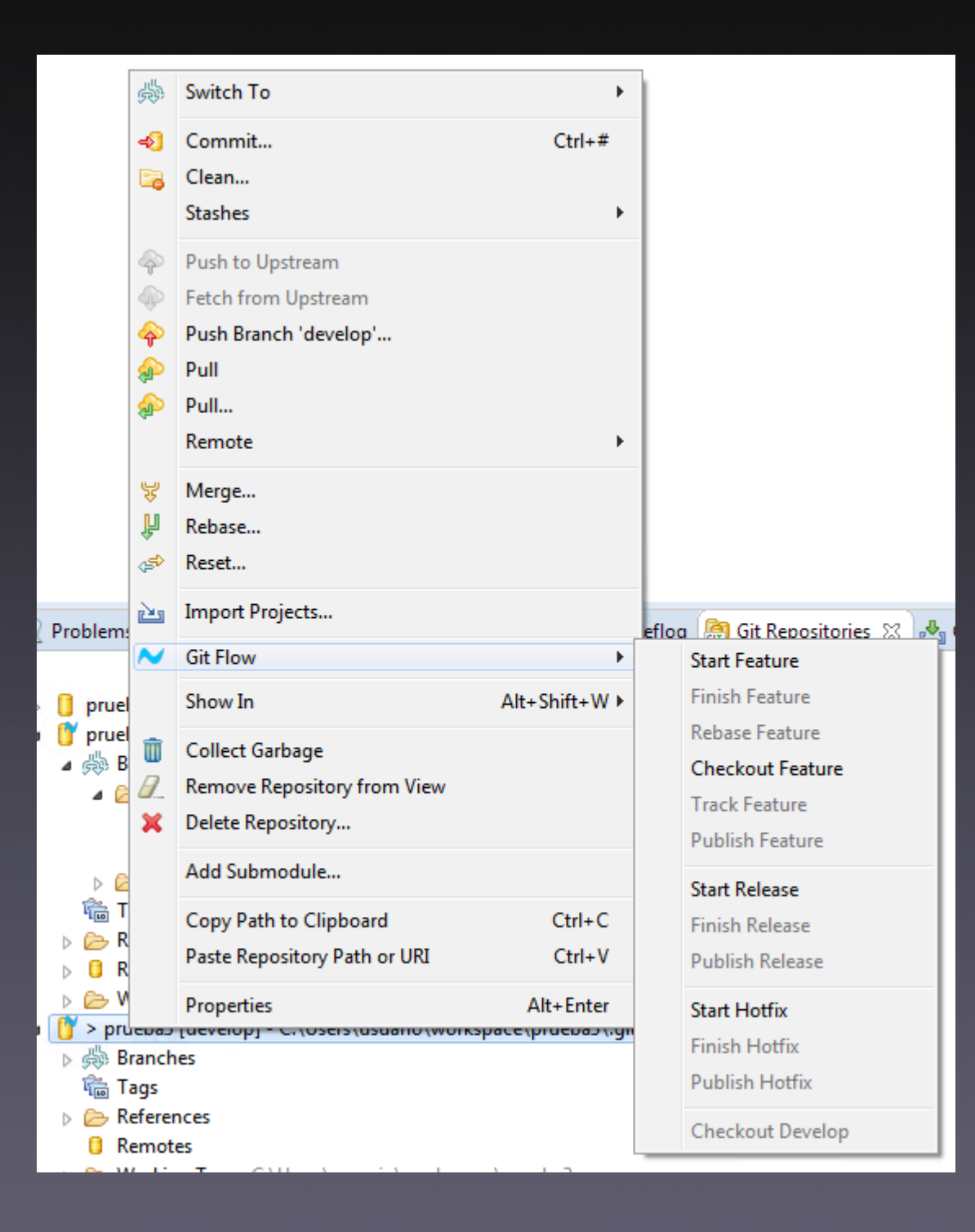

🔶 git

# Exercicio 1

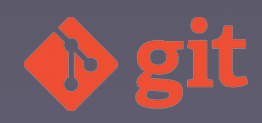

#### Exercicio 1

- Por parellas: usuario1 (U1) e usuario2 (U2)
- U1, U2: Configurar Eclipse
- U1: Inicializar un repositorio
- U1: Crear o arquivo .gitignore
- U1: Realizar o commit deste arquivo
- U1: Crear unha rama "develop" e cambiarse a ela
- U1: Engadir un arquivo index.php
- U1: Realizar o commit

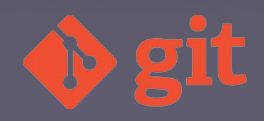

#### Exercicio 1(II)

- U1: Engadir un arquivo style.css
- U1: Realizar o commit
- U1: Fusionar os cambios da rama "develop" na rama "master"
- U1: Configurar o remote
- U1: Facer push das 2 ramas
- U2: Clonar o proxecto
- U2: Engadir unha liña no index.php na rama master

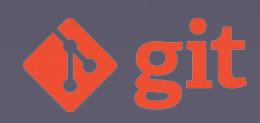

#### Exercicio 1(III)

- U2: Engadir unha liña no style.css na rama develop
- U2: Fusionar os cambios na rama master
- U2: Facer o push das dúas ramas
- U1: Facer o pull das dúas ramas
- U1: Facer un 'reset hard' na rama master ao commit nº 3, "Engado o arquivo style.css"
- U1: Facer o push forzado
- U2: Facer o pull e ver o resultado

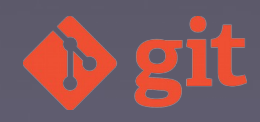

# Exercicio 2

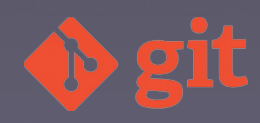

## Exercicio 2 (I)

- Por parellas: usuario1 (U1) e usuario2 (U2).
- U1: Crear un proxecto en Eclipse con git-flow.
- U1: Crear unha feature denominada "gitignore".
- U1: Crear o arquivo ".gitignore", excluíndo do seguimento os arquivos de "build, project e settings".
- U1: Facer o commit e finalizar a feature "gitignore".
- U1: Publicar as ramas "master" e "develop".
- U1: Crear unha feature denominada "licencia".
- U1: Crear o arquivo coa licencia MIT: license.txt

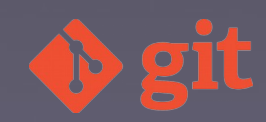

## Exercicio 2 (II)

- U2: Clonar o proxecto e inicializalo con git-flow.
- U2: Crear unha feature denominada "Sass".
- U2: Crear o arquivo con contido "sass/main.scss".
- U2: Realizar o commit.
- U2: Crear o arquivo con contido "sass/header.scss".
- U2: Realizar o commit.
- U2: Crear o arquivo con contido "sass/footer.scss". U2: Realizar o commit.

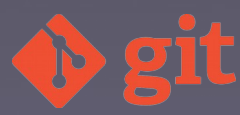

## Exercicio 2 (III)

- U2: Crear o arquivo con contido "sass/sidebar.scss".
- U2: Realizar o commit.
- U2: Crear o arquivo con contido "sass/main.scss".
- U2: Realizar o commit.
- U2: Crear unha feature denominada "readme".
- U2: Crear o arquivo con contido: readme.md
- U2: Realizar o commit.
- U1: Facer o commit e finalizar a feature "licencia".

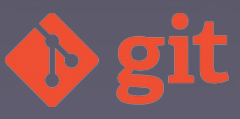
## Exercicio 2 (IV)

- U1: Publicar a rama "develop".
- U2: Levar os cambios de "develop" á feature "Sass".
- U2: Finalizar as features "Sass" e "readme".
- U2: Publicar a rama "develop".
- U1: Crear a release 0.1.0, cun arquivo "version.txt" onde se indique a versión e publicala.

U1: resolver un erro coa licencia en produción, que tiña que ser GPL v2 en vez de MIT. Indicalo no arquivo readme.md. Publicar o bugfix co número de versión adecuado.

## Onde continuar?

Libro "Pro Git" https://progit.org Libro "Version Control with Git" de O'Really http://wiki.eclipse.org/EGit/User\_Guide http://nvie.com/posts/a-successful-git-branchingmodel/

https://github.com/petervanderdoes/gitflowavh/wiki

https://yakiloo.com/getting-started-git-flow/

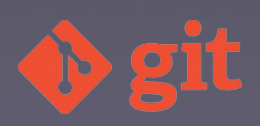

## www.jesusamieiro.com

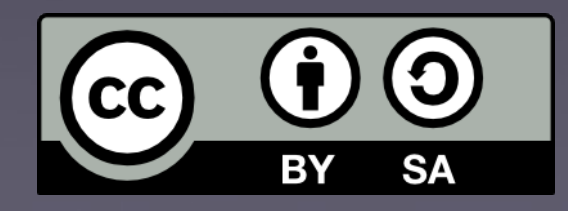

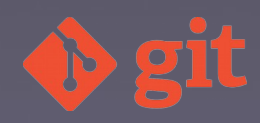